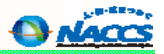

# 輸入混載貨物にかかる業務処理

# 輸入混載貨物の業務の流れ(BIA前のNVC01/02)

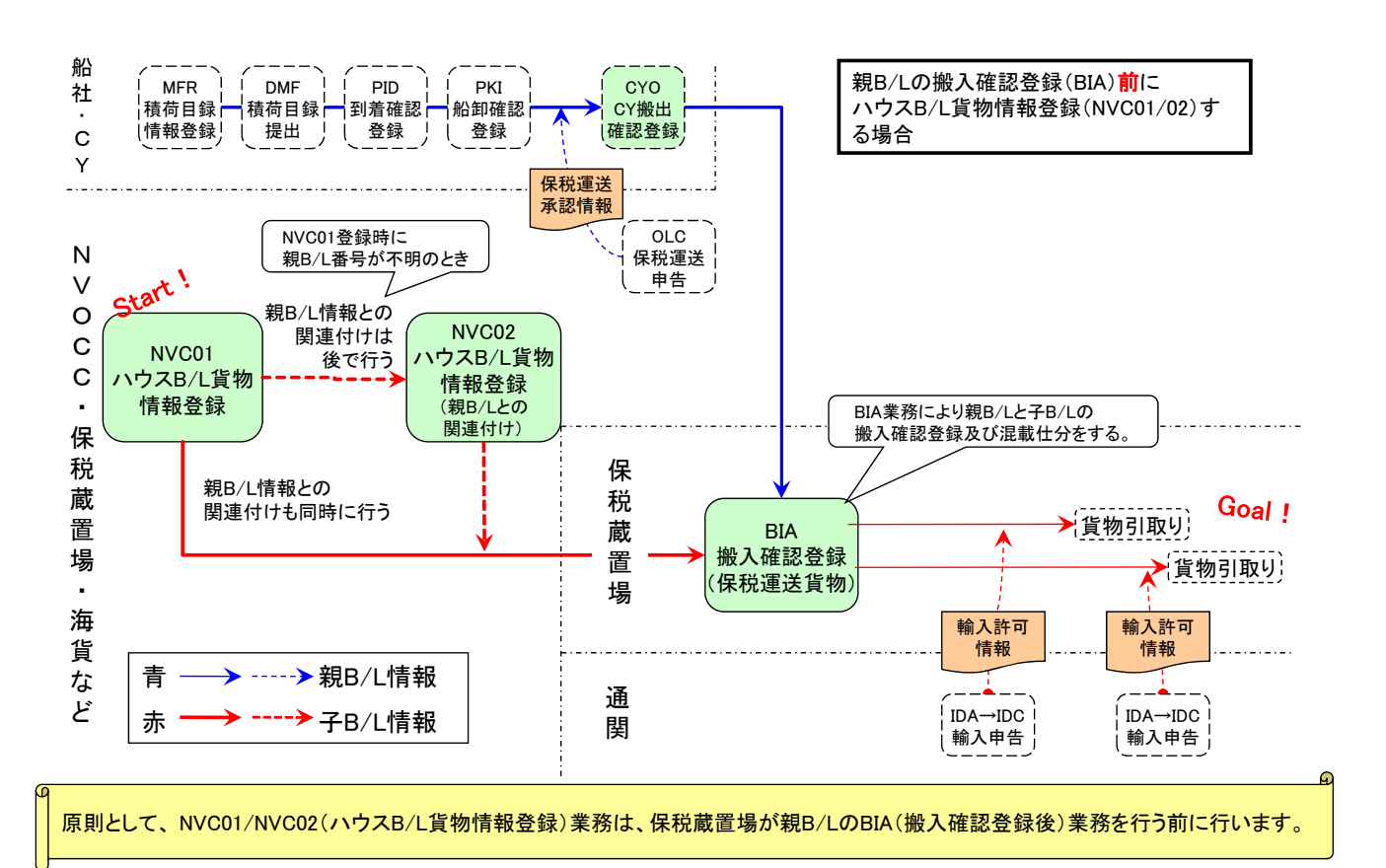

83

A NACCS

# <mark>輸入混載貨物の業務の流れ(BIA後のNVC01/02)</mark>

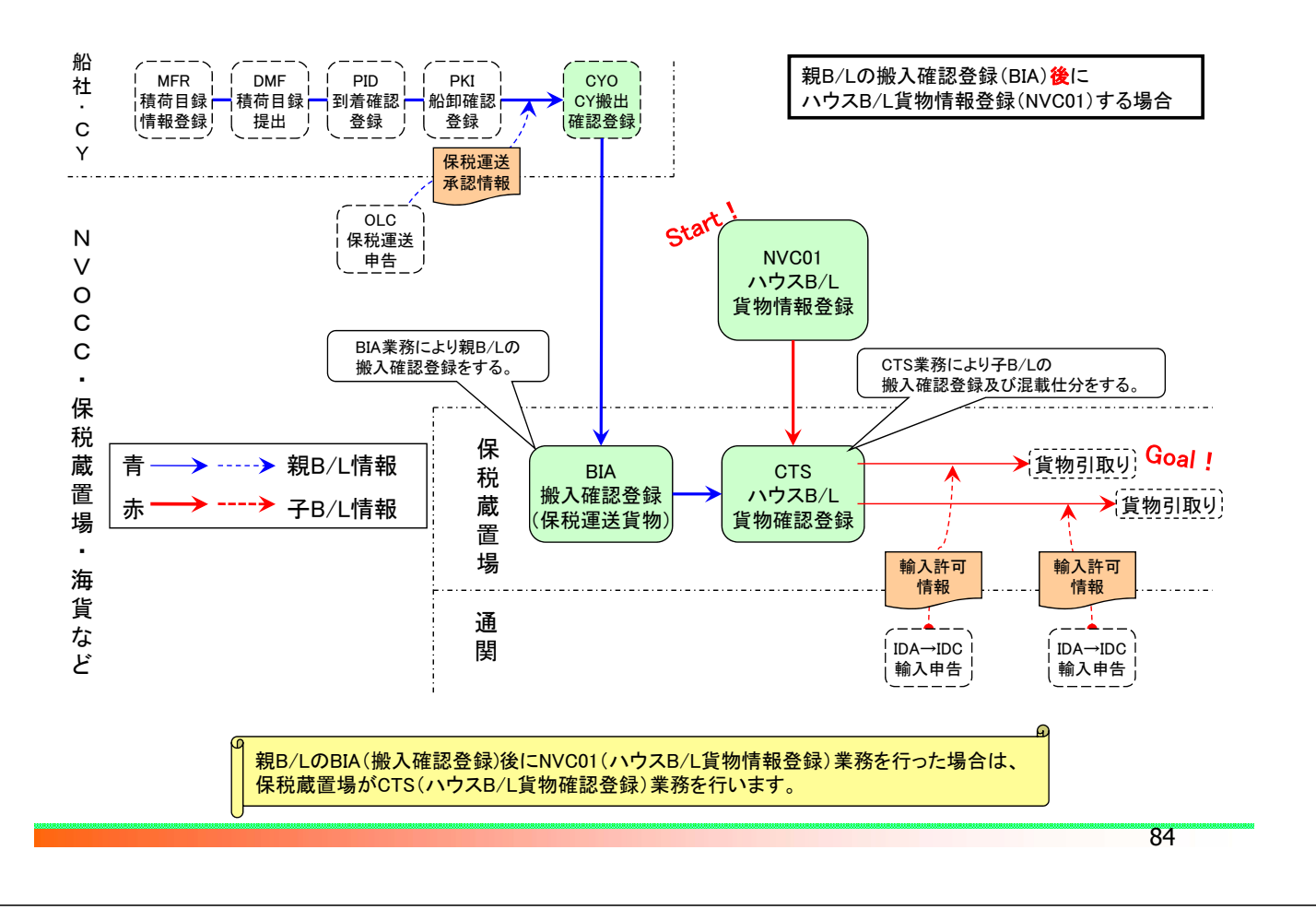

# 輸入混載貨物にかかわる業務一覧

| NVC01<br>ハウスB/L貨物情報登録<br>(登録、訂正、削除) | NVC01【ハウスB/L貨物情報登録】業務により、輸入混載貨物の情報をハウスB/L(混載子B/L)単位に登録します。登録時に、親B/Lと子B/Lとの関連付けも同時に行うことができます。<br>本業務は、NVOCC、海貨業者、通関業者、及び保税蔵置場が行うことができます。                            |
|-------------------------------------|----------------------------------------------------------------------------------------------------|
| NVC11<br>ハウスB/L貨物情報登録呼出し            | また、登録されたハウスB/L貨物情報を訂正・削除する場合は、NVC11【ハウスB/L貨物情報登録<br>呼出し】業務により呼び出し、NVC01業務により行います。                                                                                  |
| NVC02<br>ハウスB/L貨物情報登録<br>(関連付け)     | NVC01【ハウスB/L貨物情報登録】時に、親B/L番号が未だ入手できていないなどの理由で、親<br>B/Lと子B/Lの関連付けを行わなかった場合は、別途NVC02【ハウスB/L貨物情報登録(関連付<br>け)】業務により、親B/Lと子B/Lの関連付けを行います。                               |
| BIA<br>搬入確認登録(保税運送貨物)               | NACCS参加保税地域(CY・保税蔵置場等)から保税運送した貨物を保税蔵置場に搬入する場合<br>は、BIA【搬入確認登録(保税運送貨物)】業務により搬入確認情報を登録します。親B/L番号によ<br>る一括の搬入確認登録の他に、子B/L毎の個別の搬入確認登録も可能です。                            |
| CTS<br>ハウスB/L貨物確認登録                 | 親B/LIによるBIA【搬入確認登録(保税運送)】業務が行われた後にNVC01/NVC02業務により混載<br>子B/Lの情報が登録される場合は、CTS【ハウスB/L貨物確認登録】により混載子B/L単位の搬入<br>確認(混載仕分確認)登録をします。<br>本業務を行うことができるのは、貨物の搬入場所である保税蔵置場です。 |
| INV<br>ハウスB/L貨物情報照会                 | ハウスB/L貨物情報を混載親B/L単位に照会します。                                                                                                    |

A NACCS

NACCS

# NVC01:ハウスB/L貨物情報登録(共通部)

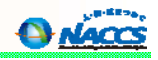

| :通部 繰返部                                                                                                    | Стопнации Лова                                                                                                    | ◆ 子B/L情報に仮陸揚貨物の保税運送を行う旨の登録がされると<br>子B/L情報の登録時に親B/Lとの関連付けをする必要がありま                                                                                                    | こきには、<br>す。                                                                                                    |
|----------------------------------------------------------------------------------------------------|----------------------------------------------------------------------------------------------------|----------------------------------------------------------------------------------------------------|----------------------------------------------------------------------------------------------------|
| 理区分米 9                                                                                                    | (9:登録 5:訂正 1:削除                                                                                                    | <ul> <li>(ネ)</li> <li>「マスターB/L番号」</li> <li>混載B/L番号を入力する。</li> </ul>                                                                                                    |                                                                                                    |
| スターB/L番号 SA                                                                                                    | (A7894561230                                                                                                    |                                                                                                    |                                                                                                    |
| 税地域 1H                                                                                                    | 807 <                                                                                                    | 保税地域]<br>  混載仕分を行う保税地域コードを入力する。                                                                                                    |                                                                                                    |
| 出先官署                                                                                                    | ·                                                                                                    | 「提出先官署」 仮陸揚の場合で、次に該当する場合は入力する。<br>・混載親B/Lの積荷目録提出先官署と異なる官署を仮陸揚届提出先に指<br>・混載親B/Lの積荷目録情報が登録されていない場合。                                                                                                    | 定する場合。                                                                                                    |
| 3/Lと子B/Lとの関                                                                                                    | 連付けは行わず、子B/L情報                                                                                                    | 服の登録だけ行うとき                                                                                                    |                                                                                                    |
| /C01(ハウスB/L1                                                                                                    | 「物情報登録)入力画面                                                                                                    |                                                                                                    |                                                                                                    |
| 通部操版部                                                                                                    |                                                                                                    |                                                                                                    |                                                                                                    |
| 理区分米 9                                                                                                    | (9:登録 5:訂正 1:削除                                                                                                    | <ul> <li>NVC01登録時に親B/Lと子B/Lの関連付けを行わなかった場合</li> <li>         別途NVC02業務により親B/Lと子B/Lの関連付けを行う必要が     </li> </ul>                                                                                                    | 合は、<br>があります。                                                                                                    |
| スターB/L番号 🗌                                                                                                    | <del>.</del>                                                                                                    |                                                                                                    |                                                                                                    |
| 说地域                                                                                                    | <                                                                                                    |                                                                                                    |                                                                                                    |
| 出先官署                                                                                                    |                                                                                                    | 「保税地域」                                                                                                    |                                                                                                    |
|                                                                                                    |                                                                                                    |                                                                                                    |                                                                                                    |
| VC01:7N                                                                                                    | <mark>ウス</mark> B/L貨物情                                                                                                    | 青報登録(繰返部)                                                                                                    | 86                                                                                                    |
| VC01:ノヽ<br>VC01(ハウスB/L                                                                                                    | <mark>ウスB/L貨物作</mark><br>貨物情報登録)入力画面                                                                                                    | 青報登録(繰返部)                                                                                                    | 86                                                                                                    |
| VC01:ノ<br>VC01(ハウスB/L<br><sup>共通部</sup> <sup>練返部</sup>                                                                                                    | <mark>ウスB/L貨物作</mark><br><b>貨物情報登録)入カ画面</b><br>子B/Lの情報登録をする。                                                                                                    | 情報登録(繰返部)                                                                                                    | 86                                                                                                    |
| VC01:ノ<br>VC01(ハウスB/L<br>共通部 繰返部<br>1 ハウスB/L番号 1<br>品名                                                                                                    | <mark>ウスB/L貨物作</mark><br><b>貨物情報登録)入力画面</b><br>子B/Lの情報登録をする。<br>MAK1LAX1234567890<br>RESH FISH                                                                                                    | <b>清報登録(繰返部)</b>                                                                                                    | 86<br>● べごご<br>● いい<br>● いい<br>= B/Lの<br>記へ移動<br>まで登録可                                                                                                    |
| VC01://<br>VC01(ハウスB/L<br>共通部 練返部<br>1 ハウスB/L番号 [<br>品名                                                                                                    | <mark>ウスB/L貨物作</mark><br><b>貨物情報登録)入力画面</b><br>子B/Lの情報登録をする。<br>IAKILAX1234567690<br>RESH FISH                                                                                                    | <b>清報登録(繰返部)</b>                                                                                                    | 86<br>● <u>人</u> ので<br>予B/Lの<br>市へ移動<br>まで登録可                                                                                                    |
| VC01:ハ<br>VC01(ハウスB/L<br>共通部 練返部<br>1 ハウスB/L番号<br>品名<br>単<br>品名                                                                                                    | ウスB/L貨物作<br>(1) (1) (1) (1) (1) (1) (1) (1) (1) (1)                                                                                                    | <b>清報登録(繰返部)</b>                                                                                                    | 86<br>● Macca<br>● Macca<br>● Macc                                                       |
| VC01:ハ<br>VC01(ハウスB/L<br>共通部 練返部<br>1 ハウスB/L番号 1<br>品名<br>最終仕向地<br>荷送人<br>名称<br>住所<br>住所                                                                                                    | ウスB/L貨物作<br>貨物情報登録)入力画面<br>子B/Lの情報登録をする。<br>AKILAX1234567890<br>RESH FISH<br>                                                                                                    | <b>青報登録(繰返部)</b><br>(2件目の<br>人力画面<br>・最大20件<br>・先頭4桁はハウスB/L香号」<br>・先頭4桁はハウスB/L香発行したNVOCCの混載コード(※)を<br>※NACCS掲示板-「業務コード集」-「NACCS用船会社コード・船舶コー                                                                                                    | 86<br>●                                                                                                    |
| VC01(ハウスB/L<br>共通部 練返部<br>1 ハウスB/L番号<br>品名<br>品名<br>住所<br>住所<br>St. 1<br>St. 2                                                                                                    | ウスB/L貨物作<br>貨物情報登録)入力画面<br>子B/Lの情報登録をする。<br>IAKILAX1234567690<br>RESH FISH                                                                                                    | <b>青報登録(繰返部)</b><br>(14 1 /20 )<br>(14 1 /20 )<br>(14                                                                                                    | 86<br>● MACC<br>● MACC<br>● MACC<br>● MACC<br>● MACC<br>● MACC<br>● MACC<br>● MACC<br>● MACC<br>● MACC<br>● MACC<br>● MACC<br>● MACC<br>● MACC<br>● MACC<br>● MACC<br>● MACC<br>■ A<br>● MACC<br>■ A<br>■ A<br>■ A<br>■ A<br>■ A<br>■ A<br>■ A<br>■ A                                                                                                    |
| VC01(ハウスB/L<br>共通部 繰返部<br>1 ハウスB/L番号<br>品名<br>最終仕向地<br>荷送人<br>名称<br>住所<br>St. 1<br>St. 2<br>Country-sub<br>電話番号                                                                                                    | ウスB/L貨物作<br>貨物情報登録)入力画面<br>子B/Lの情報登録をする。<br>AK1LAX1234567890<br>RESH FISH                                                                                                    | 青報登録(繰返部)         「「1 /20 」」         ・注目         「パウスB/L番号」         ・先頭4桁はハウスB/L番号」         ・先頭4桁はハウスB/L番号」         ・先頭4桁はハウスB/L番号」         ・先頭4桁はハウスB/L番号」         ・先頭4桁はハウスB/L番号」         ・先頭4桁はハウスB/L番号」         ・先頭4桁はハウスB/L番号」         ・た頭4桁はハウスB/L番号」         ・た頭4桁はハウスB/L番号」         ・た頭4桁はハウスB/L番号」         ・た頭4桁はハウスB/L番号」         ・た頭4桁はハウスB/L番号」         ・た頭4桁はハウスB/L番号」         ・た頭4桁はハウスB/L番号」         ・た頭4桁はハウスB/L番号」         ・た頭4桁はハウスB/L番号」         ・た頭4桁はハウスB/L番号」         ・た頭4桁はハウスB/L番号」         ・た頭4桁はハウスB/L番号」         ・た頭4桁はハウスB/L番号」         ・た頭4桁は、マウスB/L香会」         「11 」         ・た頭4桁は、マウスB/L香会」         ・た頭4桁は、マウスB/L香会」                                                                                                    | 86<br>● ・・・・・・・・・・・・・・・・・・・・・・・・・・・・・・・・・・・・                                                                                                    |
| VC01:ハウスB/L<br>共通部 繰返部<br>1 ハウスB/L番号<br>品名<br>4線仕向地<br>荷送人<br>名称<br>住所<br>住所 St.1<br>St.2<br>Country-sub<br>電話番号<br>荷受人<br>名称                                                                                                    | ウスB/L貨物作<br>(生物情報登録) 入力画面<br>子B/Lの情報登録をする。<br>AK/ILAX1234567890<br>RESH FISH<br>                                                                                                    | <b>青報登録(繰返部)</b>                                                                                                    | 86<br>● ごで<br>7B/Lの<br>二へ移動<br>まで登録可<br>・<br>大力<br>ド」で検索                                                                                                    |
| VC01(ハウスB/L<br>共通部 繰返部<br>1 ハウスB/L番号<br>品名<br>最終仕向地<br>商送人<br>名称<br>住所<br>住所 St. 1<br>St. 2<br>Country-sub<br>電話番号<br>商受人<br>名称<br>住所                                                                                                    | ウスB/L貨物作<br>貨物情報登録)入力画面<br>子B/Lの情報登録をする。<br>AK/ILAX1234567890<br>RESH FISH<br>                                                                                                    | <b>青報登録(繰返部)</b><br>(1441 /20 )<br>(1441 /20 )<br>(1441 /20 )<br>(1441 /20 )<br>(1441 /20 )<br>(1441 /20 )<br>(1441 /20 )<br>(1441 /20 )<br>(1441 /20 )<br>(1440 )<br>(2480 )<br>(2480 )<br>(2680 )<br>(2680 )<br>(2690 )<br>(2690 | 86<br>●                                                                                                    |
| VC01:ハウスB/L<br>共通部 繰返部<br>1 ハウスB/L番号<br>品名<br>1 ハウスB/L番号<br>品名<br>住所 St.1<br>St.2<br>Country-sub<br>電話番号<br>荷受人<br>名称<br>住所 St.1<br>St.2<br>Country-sub<br>電話番号<br>荷受人<br>名称<br>住所 St.1<br>St.2                                                                       | ウスB/L貨物作<br>(生物情報登録) 入力画面<br>子B/Lの情報登録をする。<br>AKILAX1234567890<br>RESH FISH<br>                                                                                                    | <b>青報登録(繰返部)</b><br>(1 4 2 2 2<br>・2件目の<br>人力画面<br>・最大20件<br>「ハウスB/L番号」<br>・先頭4桁はハウスB/Lを発行したNVOCCの混載コード(※)を<br>※NACCS掲示板-「業務コード集」「NACCS用船会社コード・船舶コー<br>City<br>Postcode<br>City                                                                                                    | 86<br>● <b>べ</b><br>● <b>し</b><br>で登録可<br>・<br>た<br>、<br>た<br>方<br>た<br>、<br>た<br>、<br>た<br>、<br>た<br>、<br>、<br>や<br>、<br>、<br>、<br>、<br>、<br>、<br>、<br>、<br>、<br>、<br>、<br>、<br>、                                                                                                    |
| VCO1(ハウスB/L<br>共通部 練返部<br>1 ハウスB/L番号<br>品名<br>1 ハウスB/L番号<br>品名<br>住所 St.1<br>St.2<br>Country-sub<br>電話番号<br>荷受人<br>名称<br>住所 St.1<br>St.2<br>Country-sub<br>電話番号<br>荷受人<br>名称<br>(1)                                                                                   | ウスB/L貨物が<br><b> </b>                                                                                                    | 青報登録(繰返部)         「パウスB/L番号」         「パウスB/L番号」         ・先頭4桁はハウスB/L番号」         ・先頭4桁はハウスB/L番号」         ・先頭4桁はハウスB/L番号」         ・先頭4桁はハウスB/L番号」         ・先頭4桁はハウスB/L番号」         ・近ばy         Postcode         City         Postcode         Country                                                                                                    | 86<br>● MACC<br>● MACC |
| VC01(ハウスB/L<br>共通部<br>線返部<br>1 ハウスB/L番号<br>品名<br>1 ハウスB/L番号<br>品名<br>1 ハウスB/L番号<br>高送人<br>名称<br>住所<br>全所<br>た1<br>St.2<br>Country=sub<br>電話番号<br>荷受人<br>名称<br>住所<br>5t.1<br>St.2<br>Country=sub<br>電話番号<br>着一、<br>名称<br>(1)<br>大2<br>Country=sub<br>電話番号<br>着一、<br>名称 | ウスB/L貨物が<br>(生物情報登録) 入力画面<br>子B/Lの情報登録をする。<br>IAKILAX1234567890<br>IACCS U.S.A. FOOD COMPANY<br>23 MAIN STREET, GOLD CITY, LOS ANGELE<br>IACCS U.S.A. FOOD COMPANY<br>23 MAIN STREET, GOLD CITY, LOS ANGELE<br>IACCS U.S.A. FOOD COMPANY<br>23 MAIN STREET, GOLD CITY, LOS ANGELE<br>IACCS U.S.A. FOOD COMPANY<br>23 MAIN STREET, GOLD CITY, LOS ANGELE | <b>清報登録(繰返部)</b><br>「パマスB/L番号」<br>・先頭4桁はハウスB/Lを発行したNVOCCの混載コード(※)を<br>※NACCS掲示板-「業務コード集」-「NACCS用船会社コード・船舶コービ(※)を<br>ではり<br>Postcode Country                                                                                                    | 86<br>●<br>*<br>*<br>*<br>*<br>*<br>*<br>*<br>*<br>*<br>*<br>*<br>*<br>*                                                                                                    |

# NVC01:ハウスB/L貨物情報登録(繰返部)

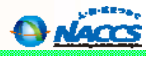

88

A NACCS

### NVC01(ハウスB/L貨物情報登録)入力画面 (繰返部)続き

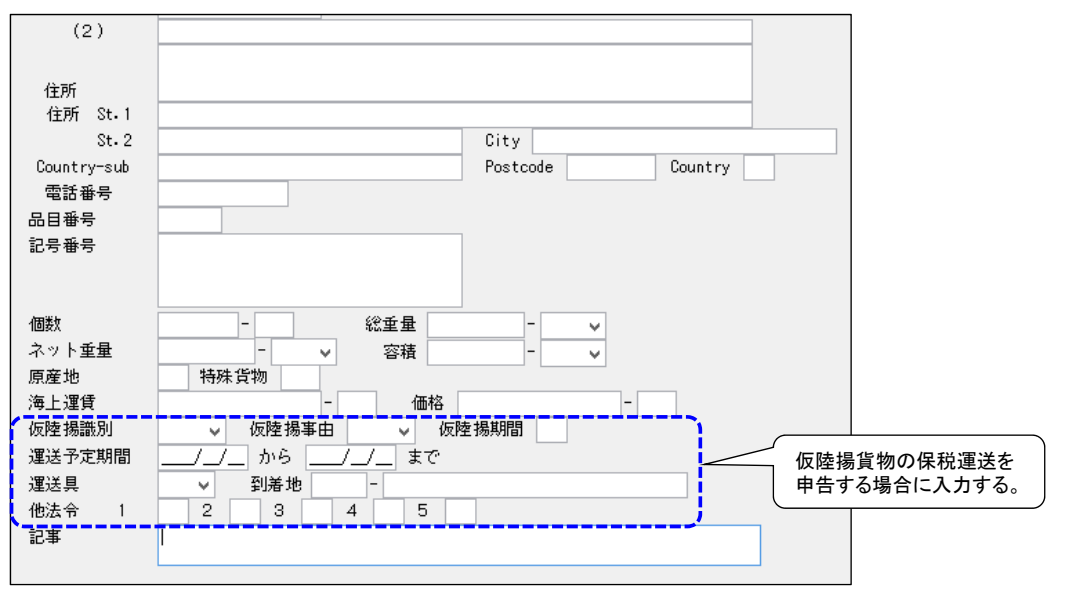

仮陸揚貨物の場合、親B/Lの搬入確認登録前に、本業務にて親B/Lと子B/Lの関連付けを行い、併せて本業務にて保税運送 申告をします。(親B/Lの搬入確認登録後は、本業務ができません。)

# NVC02:ハウスB/L貨物情報登録(関連付け)

| マスターB         | と任務号米 SAKA01234567890                                   |                                                                                |                                       |
|---------------|---------------------------------------------------------|--------------------------------------------------------------------------------|---------------------------------------|
| 呆税地域<br>是出先官署 | 1HB00 <b>~</b>                                          | 「提出先官署」<br>仮陸揚の場合で、次に該当する場合は入力<br>・混載親B/Lの積荷目録提出先官署と異な<br>・混載親B/Lの積荷目録情報が登録されて | カする。<br>:る官署を仮陸揚届提出先に指定する場合<br>:いない場合 |
| \ウスB/         | ∠番号                                                     |                                                                                |                                       |
|               | 01 NAK100112233445566                                   | 02 NAK111223344556677                                                          |                                       |
|               | 03 NAK122334455667788                                   | Ø4 NAK133445566778899                                                          |                                       |
|               | 05 NAK144556677889900                                   | 06                                                                             |                                       |
|               | 07                                                      | 08                                                                             |                                       |
|               | 09                                                      | 10                                                                             |                                       |
|               | 11                                                      | 12                                                                             |                                       |
|               | 13                                                      | 14                                                                             |                                       |
|               | 15                                                      | 16                                                                             |                                       |
|               | 17                                                      | 18                                                                             |                                       |
|               | 19                                                      | 20                                                                             |                                       |
| 9             | ・NVC01業務にて既に親B/Lと<br>・子B/L情報の登録がされてか<br>子B/L情報はシステムから削除 | )関連付けが行われている場合は、本業務は不要です<br>5、登録日を含めて20日経過しても親B/Lとの関連付<br>されます。                | す。<br>けの登録が行われない場合は、                  |

# <mark>混載仕分のタイミングと搬入確認登録(その1)</mark>

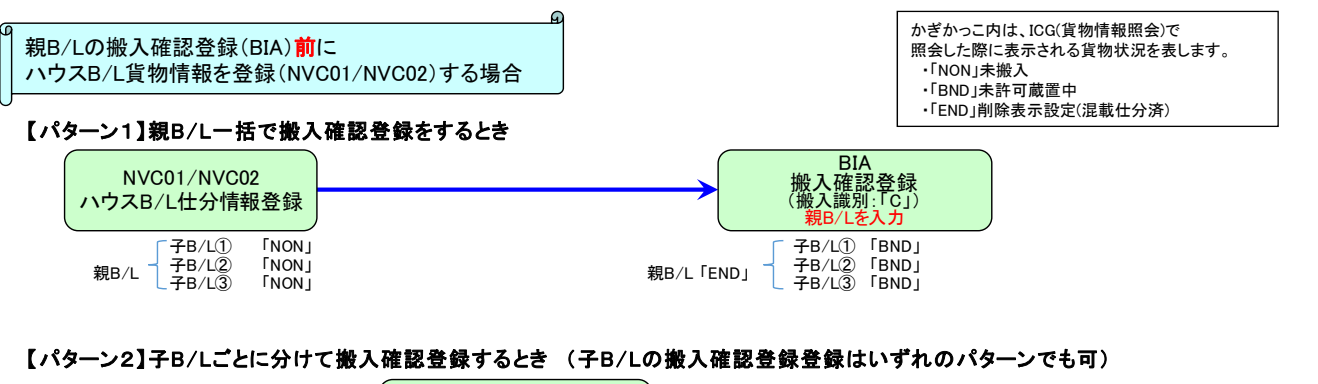

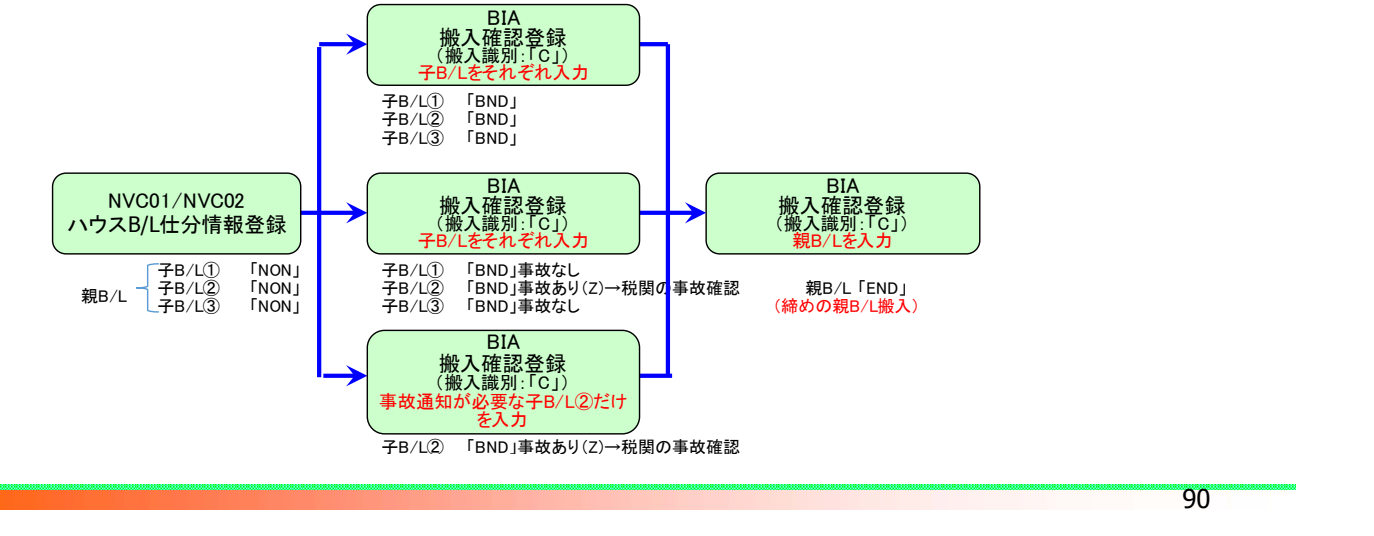

# BIA: 搬入確認登録 (親B/L番号単位)

### 親B/L番号単位で一括して搬入確認登録を行うとき(「混載仕分のタイミングと搬入確認登録(その1)」を参照)

| В | IA(搬入研             | <b>記登録(保税運送貨</b> )                           | 物)) 入力画面         |                                                  |     |      | 「拠入論別」                                |                                                                                    |
|---|--------------------|----------------------------------------------|------------------|--------------------------------------------------|-----|------|---------------------------------------|------------------------------------------------------------------------------------|
| 掜 | ₿入日時米              | 2012/02/21:                                  | 搬入識別米 С 🗸        | 搬入蔵置場                                            |     | 4 1  | C(B/L単位に                              | よる搬入確認)を選択する。                                                                      |
| 1 | 番号<br>到着個数<br>記号番号 | SAKA01234567890<br>3000 - CT _ 重量<br>NO MARK | →<br>→<br>通<br>東 | <ul> <li>▼ 容積</li> <li>知識別</li> <li>▼</li> </ul> | - • | 危険貨物 | 「₹<br>                                | ▲<br>番号」<br>B/L番号を入力する。<br>11<br>11<br>11<br>11<br>11<br>11<br>11<br>11<br>11<br>1 |
|   | 記事                 |                                              | ÷                | -02, 1                                           | < 3 | 4    |                                       | 7.36(が)が3000時間を必須入り。<br>2事」<br>B/L番号で一括して搬入確認登                                     |
| 2 | 番号<br>到着個数         | ·                                            |                  | ▼ 容積                                             |     | 危険貨物 | · · · · · · · · · · · · · · · · · · · | を行う場合、記事欄を入力すると、<br>B/Lの記事欄も上書きされる。                                                |
|   | 記号番号               |                                              | 通事               | 知識別 -                                            | 2 3 | 4    | 5                                     |                                                                                    |
|   | 記事                 |                                              |                  |                                                  |     |      |                                       |                                                                                    |

・BIA業務は貨物の搬入先の保税蔵置場が行います。 ・親B/L番号を入力することにより、親B/L及び親B/Lに関連付けられた全ての子B/Lの搬入確認登録を一括して行うことができます。 ・子B/L番号単位でBIA業務を行う場合(次ページ参照)は、子B/L番号単位のBIA業務終了後に、親B/L番号単位でのBIAが必要です。

NACCS

Náccs

# BIA: 搬入確認登録 (子B/L番号単位)

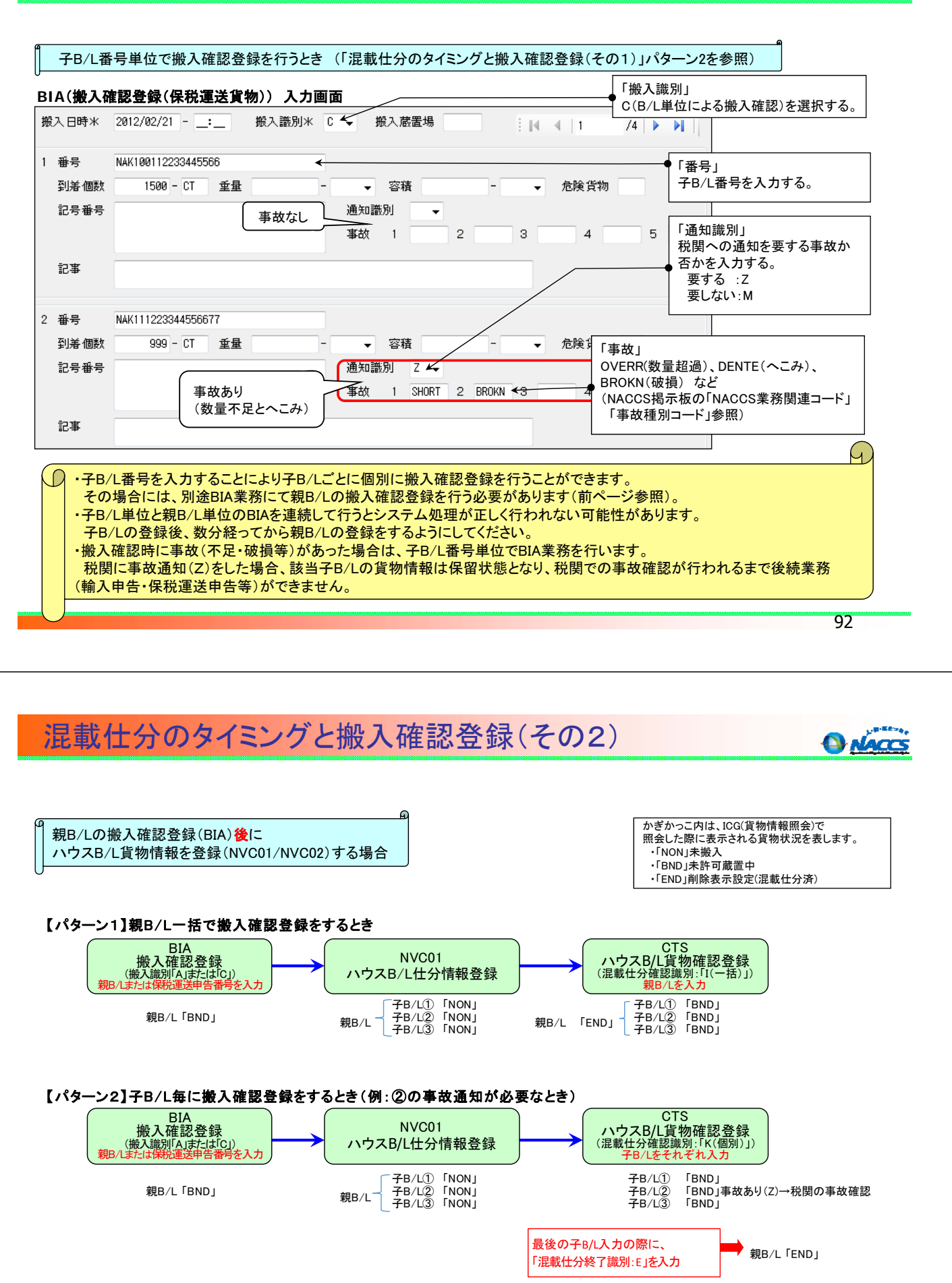

NACCS

# CTS:ハウスB/L貨物確認登録 (親B/L番号単位)

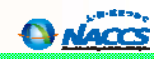

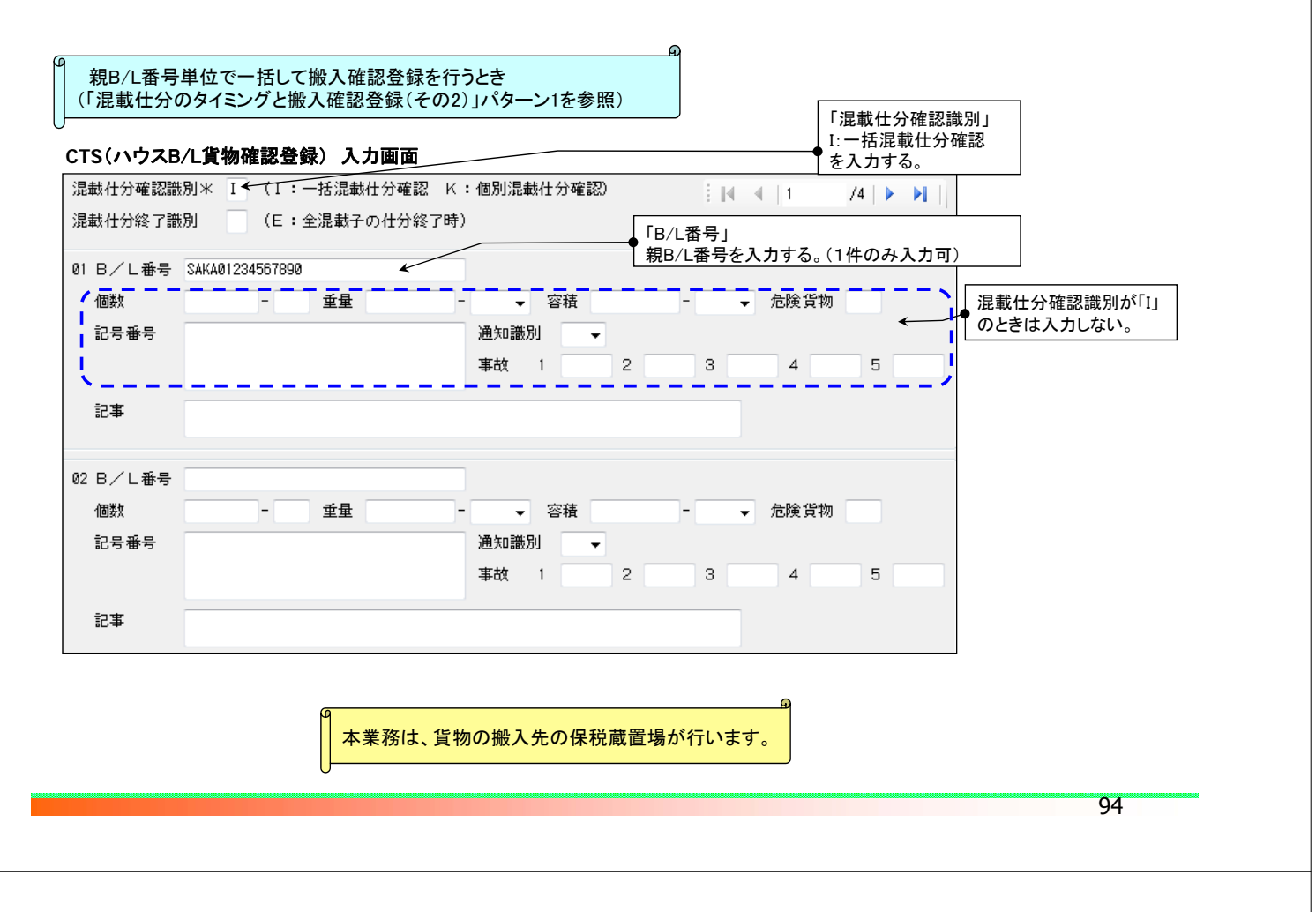

# CTS:ハウスB/L貨物確認登録

| ▲<br>子B/L番号単位で搬入確認登録を行うとき(「混載仕分のター                              | イミングと搬入確認登録(その2)」パターン2を参照)                                                                                                    |
|-----------------------------------------------------------------|----------------------------------------------------------------------------------------------------|
| CTS(ハウスB/L貨物確認登録)入力画面                                           | ──「混載仕分確認識別」 K(個別混載仕分確認)を入力する。                                                                                                    |
| 混載仕分確認識別米 K (I:一括混載仕分確認 K:個別混載仕分確                               | 認)                                                                                                    |
| 混載仕分終了識別 E (E:全混載子の仕分終了時)                                       | 仕分終了時(最後の子B/Lに対してCTS業務を行うとき)には     「E:全混載子の仕分終了時」を入力する。                                                                                                    |
| 01 B/L番号 NAK133445566778899 	←                                  | これにより、親B/Lの情報が「END」となる。                                                                                                    |
| 個数     -     重量     -     零積       記号番号     通知識別       事故     1 | <ul> <li>◆ 危険貨物</li> <li>「B/L番号」</li> <li>子B/L番号を入力する。</li> <li>(20件まで入力可)</li> </ul>                                                                                                    |
| 記事                                                              | 「個数」「重量」「容積」「記号番号」<br>貨物情報DBに登録されている情報を訂正する場合は入力する。                                                                                                    |
| 02 B/L番号 NAK144556677889900                                     |                                                                                                    |
| 個数 100 - CT 重量 1000.000 - KGM → 容積<br>記号番号                      | <ul> <li>→ 危険貨物</li> <li>→</li> <li>→</li> <li>→</li> <li>→</li> <li>→</li> <li>→</li> <li>→</li> <li>→</li> <li>→</li> <li>→</li> <li>→</li> <li>+</li> <li>→</li> <li>+</li> <li>+</li></ul> |
| 記事 事故ありのとき                                                      |                                                                                                    |

税関に事故通知(Z)をした場合、該当の子B/Lの貨物情報は保留状態となり、税関での事故確認が行われるまで後続業務 (輸入申告・保税運送申告等)ができません。

AACCS

# NVC01/NVC02の訂正・取消・削除

|    |                                                                                                    |                                                                                                    | 親B/LのBIA(搬入)が既に行われているとき                                                                                 |                                                            |  |
|----|----------------------------------------------------------------------------------------------------|----------------------------------------------------------------------------------------------------|----------------------------------------------------------------------------------------------------|------------------------------------------------------------|--|
|    | タイミング                                                                                                    | 親B/LのBIA(搬入)が未だ行われていないとき                                                                                                    | 親B/Lが「END」になっていないとき<br>※ ICG(貨物情報照会)の<br>「貨物状況」=「BND:未許可蔵置中」                                            | 親B/Lが「END」になっているとき<br>※ ICG(貨物情報照会)の<br>「貨物状況」=「END:混載仕分済」 |  |
|    | 仕分保税地域<br>コードの訂正                                                                                                    | NVC01「5:訂正」で保税地域コードを上書きする。<br>※入力は「処理区分」「親B/L番号」「仕分保税地域」のみ。<br>登録済の混載子B/Lに対して仮陸揚貨物の保税運送を行う旨が<br>登録されている場合は、混載仕分場所は訂正不可。                                                           | 【Step1】左に同じ。<br>【Step2】保税蔵置場がCTS業務を<br>実施。<br>※確認識別「I:一括混載仕分確認」                                         | 訂正不可につき税関に相談。                                              |  |
| 訂正 | 親B/L番号の訂正                                                                                                    | 【Step1】NVC02「3:取消」で誤った親B/L番号との<br>関連付けを取消す。<br>※「処理区分」「親B/L番号」「仕分保税地域」「子B/L番号」は必<br>須入力。<br>【Step2】NVC02「2:関連付け」で正しい親B/L番号と<br>関連付けをする。<br>※Step1での送信済み電文を再利用すれば、入力箇所が<br>最小限となる。 | 【Step1】 左に同じ。<br>【Step2】 左に同じ。<br>【Step3】 保税蔵置場がCTS業務を<br>実施。<br>※確認識別「I:一括混載仕分確認」を<br>選択し正しい親B/L番号を入力。 | 訂正不可につき税関に相談。                                              |  |
|    | 子B/L番号の訂正         【Step1】NVC01「1:削除」。           ※入力箇所は削除する「子B/L番号」。親B/Lとの関連付け後であれば「親B/L番号」も入力。           【Step2】NVC01「9:登録」で正しい子B/L番号を登録。 |                                                                                                    | 訂正不可につき税関に相談。                                                                                           |                                                            |  |
|    | 子B/Lの登録内容の訂正         NVC11で訂正が必要な子B/Lの番号入力し情報を呼出し、NVC01「5:訂正」で訂正箇所を上書きする。           ※第B/Lとの関連付け後であれば「親B/L番号は入力。                           |                                                                                                    | 訂正可能箇所であれば、保税蔵置場がSAI11で該当する子B/L情<br>報を呼出しSAI業務で訂正箇所を上書き訂正。                                              |                                                            |  |
| 追加 | 子B/Lの追加                                                                                                    | NVC01「9:登録」で子B/L情報を入力。                                                                                                    | 【Step1】左に同じ。<br>【Step2】保税蔵置場がCTS業務<br>を実施。                                                              | 保税蔵置場が子B/L単位でBIB<br>(システム外搬入確認)業務を実<br>施。                  |  |
| 削除 | 子B/Lの削除                                                                                                    | NVC01「1:削除」。<br>※入力箇所は削除する「子B/L番号」。親B/Lとの関連付け後で<br>あれば「親B/L番号」も入力。                                                                                                    | 削除不可につき税関に相談。                                                                                           |                                                            |  |
| 登録 | 子B/Lに対して<br>孫B/Lを登録                                                                                                    | 登録不可。<br>※子B/Lの搬入確認登録前は、子B/Lを親とする混載貨物情報<br>は登録不可。                                                                                                    | 【Step1】子B/Lを親としNVC01で孫<br>【Step2】 保税蔵置場がCTS業務を                                                          | B/Lを登録。<br>£実施。                                            |  |

# INV:ハウスB/L貨物情報照会

| INV(ハウスB/L貨物確            | 情報照会)入力画面                           | 「マスターB/L番号」<br>マスターB/L番号を入力する。        |               |
|--------------------------|-------------------------------------|---------------------------------------|---------------|
| マスターB/L番号米               |                                     |                                       |               |
| INV(ハウスB/L貨物確            | 『情報照会)共通部                           |                                       |               |
| 共通部 繰返部                  | •                                   | 共通部はマスターB/L情報を                        | 表示する。         |
| マスターB/L番号                |                                     |                                       | )             |
| 船舶                       | -                                   |                                       |               |
| 航海番号                     |                                     |                                       |               |
| 船会社                      |                                     |                                       |               |
| 船卸港                      | -                                   |                                       |               |
| 入港年月日                    | 11                                  |                                       |               |
| CY                       |                                     |                                       |               |
| 船積港                      |                                     |                                       |               |
| 保税地域                     |                                     | □□□□□□□□□□□□□□□□□□□□□□□□□□□□□□□□□□□□□ |               |
| 登録者                      |                                     | 親B/Lが混載仕分けを行う保税地域等に搬入                 | lされているときは「Y」を |
| 混載親B/L搬入済表示              | t                                   | 表示する。親B/L未搬入の場合は「ブランク」。               | となる。          |
|                          |                                     |                                       |               |
|                          |                                     |                                       |               |
| •NVC01業務を行っ<br>はおいののでもす。 | た利用者、または混載仕分けを行う                    | 記蔵直場は、本業務にて混載規B/L番号                   | に関連付けられた子B/L  |
| 「「報か照云できよ」<br>(※混載子B/L情報 | <sup>ナ。</sup><br>に関連づけられた親B/L情報を調べ、 | きは、ICG(貨物情報照会)のTTL(全体                 | 青報)を利用します。)   |

A NACC

96

97

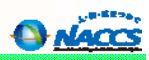

# INV:ハウスB/L貨物情報照会

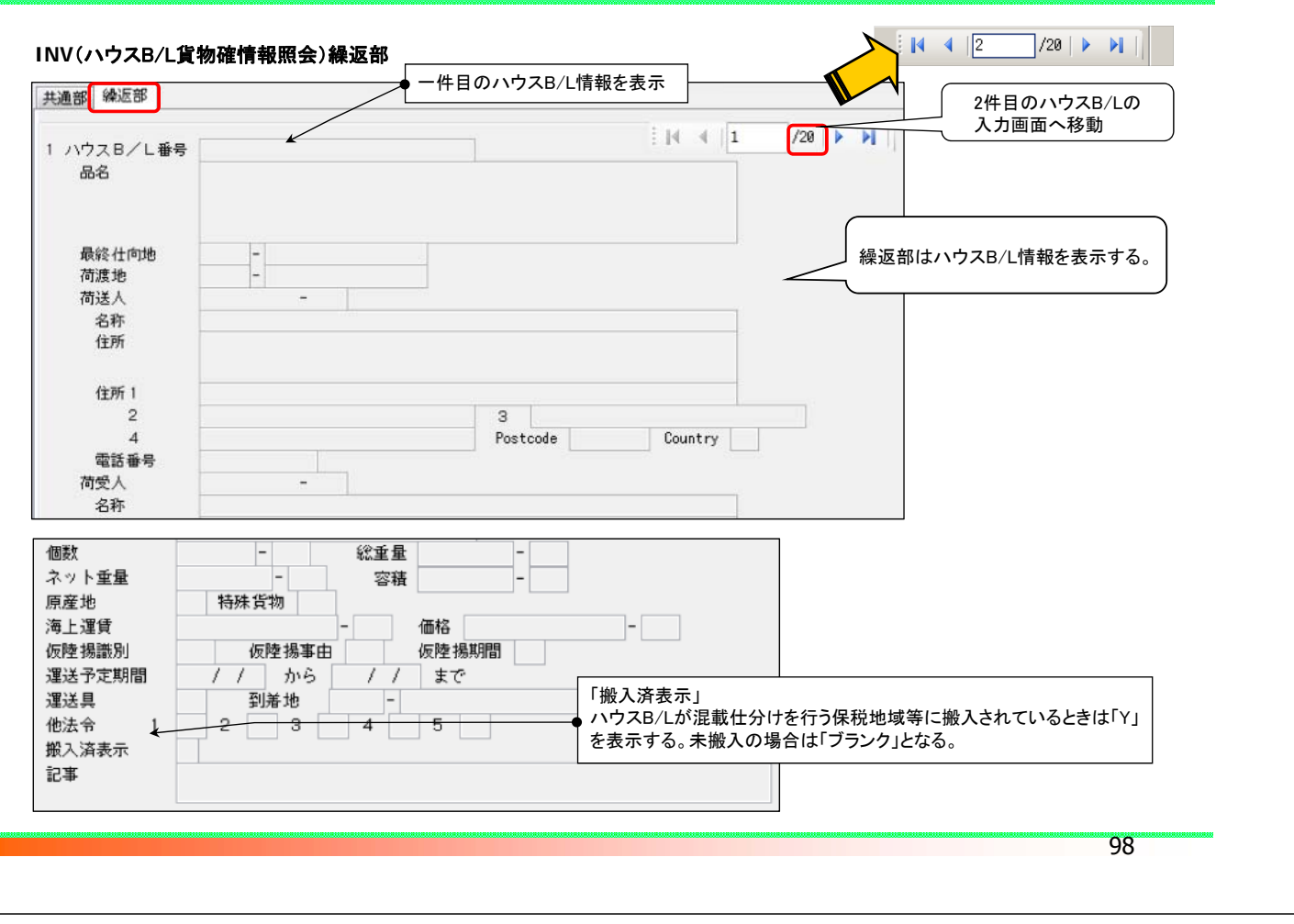

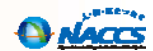

NACCS

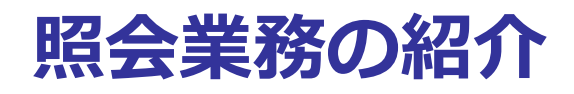

99

# 貨物情報照会について

### ■ ICG業務 貨物情報照会

 個数、重量、品名等の貨物情報や通関状況及び保税地域等への搬出入 状況を貨物管理番号(B/L番号)単位に照会することができます。

|        | 貨物管理番号米       |                   |
|--------|---------------|-------------------|
|        | 指定情報          |                   |
|        | L             |                   |
| (指定情報) | TTL:全体情報      | DCL:輸出入許可情報       |
|        | SMR:概要情報      | PRM:保税運送申告等税関手続情報 |
|        | CON:貨物状況情報    | VAN:コンテナ貨物情報      |
|        | SHP:荷送受人情報    | DPR:船積情報          |
|        | ENT:搬入予定情報    | RSH:積戻し貨物到着時情報    |
|        | BND, XXXXX    | ARR:船卸情報          |
|        | :入出庫管理情報      | DMG:事故情報          |
|        | TRN:搬出入情報     | HAN:搬入時申告情報       |
|        | DIT:輸出入申告関連情報 | FTM:フリータイム情報      |
|        | 〇LT:保税運送関連情報  | AMR:出港前報告情報       |

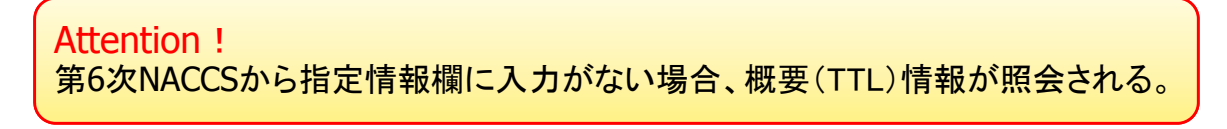

100

A NÁCC

# 貨物情報照会について

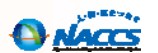

■ ICG 貨物情報照会 結果(TTL:全体情報上段)

|                                    | 照会貨物にかかる処理状況が時系列で表示されます。   |
|------------------------------------|----------------------------|
| (全体情報)                             | →●・最新更新業務: 業務コードを表示        |
| 貨物管理番号 指定情報                        | ・最新更新利用者:利用者コードを表示         |
| 次貨物管理番号 次指定情報                      |                            |
| 最新更新日時                             | 新更新利用者 貨物種別を表すコードが表示されます。  |
|                                    | ● 22=輸出貨物(積戻し貨物を含む)        |
|                                    | 23=輸入貨物 28=仮陸揚貨物           |
|                                    |                            |
|                                    |                            |
|                                    | 貨物状況を表すコートが表示されます。         |
| 資物状況 何渡可能表示 資物種別                   | MAN=貨物手作業移行                |
| 積戻し貨物表示 積戻し勧出管理番号                  | SIP=差止中                    |
| 混載表示 マスターB/L番号                     | SSP=訂正保留中                  |
| 估分 <b>社</b> 合表示                    | CHG=航空貨物切替                 |
| 荷受形態 荷渡形態 違法形態 搬入種別 通闻種別 事故確認表示 事  | END=削除表示設定(仕分仕合済、デバンニング済等) |
| 記事                                 | CCL=船積確認済                  |
| 品名 代表品目番                           | TRN=運送中                    |
|                                    | RS1=リスク分析結果事前通知済(ハウスB/L起因) |
|                                    | DNC=船卸許可申請中                |
|                                    | RS2=リスク分析結果事前通知済           |
| 記号番号                               | ULP=船卸許可済(船卸前)             |
|                                    | M/F=積荷目録提出済                |
|                                    | NAM=出港前報告未済                |
|                                    | NTD=出港日時報告未済               |
| 原度地                                | NON=未搬入                    |
| 貨物情報登録者 船会社 船舶代理店 通関業              | ALT=本船・ふ中扱い貨物で許可後変更が必要     |
| 危険貨物 ブッキング番号 社内整理番号                | IS =蔵入承認済(再蔵入承認済含む。)       |
|                                    | ISW=蔵出輸入許可済                |
| 航海番号 通用的性別を衣 9 コート か衣示されまり。        | IST=AEO用蔵出輸入許可済            |
| へ港日 / / 船卸港 川一一般通営 「=システム外計可)済     | IMP=輸入許可済(BP承認済、蔵入承認済含む。)  |
| □ 出港予定日 / / 船積港 □□ □ 平和版がい 「三小甲扱い」 | EXP=輸出許可済(積戻し許可済含む。)       |
|                                    | BND=未許可蔵置中                 |
| まには特定毀垣貝初輸出甲告                      | ··· ·                      |

# 貨物情報照会について

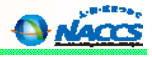

# ■ ICG 貨物情報照会 結果(TTL:全体情報下段)

| 荷受人                                                                                                    |
|----------------------------------------------------------------------------------------------------|
| <b>苯</b> 荷通知+名                                                                                                    |
|                                                                                                    |
| 著育通知先名<br>(2)                                                                                                    |
| 當置場所 嵌入日 感置個数 先送地 搬出日 搬入先 搬出区分 搬入日                                                                                                    |
|                                                                                                    |
|                                                                                                    |
| ノノー ノノー ノノー ノノー ノノー キャー・キャー・キャー・キャー・キャー・キャー・キャー・キャー・キャー・キャー・                                                                                                    |
| ノノノノノノノノノノー                                                                                                    |
|                                                                                                    |
| フリータイム日付 /                                                                                                    |
| コンテナ数                                                                                                    |
| :  ↓                                                                                                    |
| 914 914 914 914                                                                                                    |
|                                                                                                    |
| コンテナ貨物の場合にコンテナの状況を表すコードが表示されます。                                                                                                    |
| A=船卸前     E=バンニング済み       B=船卸済み     F=CY搬入済み                                                                                                    |
| C=CY搬出済み         G=船積み処理済み                                                                                                    |
| U-ナハノーング済み                                                                                                    |
| 102                                                                                                    |
|                                                                                                    |
|                                                                                                    |
|                                                                                                    |
| コンテナ情報昭会について                                                                                                    |
|                                                                                                    |
|                                                                                                    |
| ■ ICN業務 コンテナ情報照会                                                                                                    |
|                                                                                                    |
| ■ コンテナ単位にコンテナ情報を照会しま9。                                                                                                    |
|                                                                                                    |
|                                                                                                    |
| ■ ICN コンテナ情報照会 結果(上段)                                                                                                    |
| コンテナの輸出入識別を出力                                                                                                    |
| コンテナ番号 22:輸出 23:輸入 28:仮陸揚                                                                                                    |
|                                                                                                    |
|                                                                                                    |
|                                                                                                    |
| 荷渡形態 所有形態 バンニング形態 マニュアル輸出許可済識別                                                                                                    |
| 条約適用識別 卸コンテナ自動抽出対象外 搬出可能識別                                                                                                    |
| 船舶コード - 航海番号 船卸港 -                                                                                                    |
| 積出港     入港年月日     / /                                                                                                    |
| 船卸年月日 / / 船積年月日 / /<br>使罢堪或 — — — — — — — — — — — — — — — — — — —                                                                                                    |
| /2xig_/3//1         现入中月日         // 现入電磁目           発送地         -         -         -         -         -         -         -         -         -         -         -         -         -         -         -         -         -         -         -         -         -         -         -         -         -         -         -         -         -         -         -         -         -         -         -         -         -         -         -         -         -         -         -         -         -         -         -         -         -         -         -         -         -         -         -         -         -         -         -         -         -         -         -         -         -         -         -         -         -         -         -         -         -         -         -         -         -         -         -         -         -         -         -         -         -         -         -         -         -         -         -         -         -         -         -         -         -         -         -         -         - |
| コンテナの現在の状態を、コードで表示されます。                                                                                                    |
|                                                                                                    |
| 空/実入コンテナ識別を出力   1:削除表示 5:積荷目録提出後、船卸前<br>  4:空 5:実入   2:差止中 6:蔵置中   1:削除表示 6: (1)                                                                                                    |

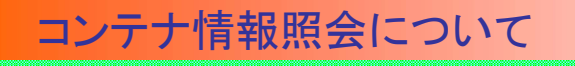

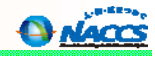

■ ICN コンテナ情報照会 結果(下段)

| 手続種別      | 提出番号等     |         | 手続年月日    | 11 | 登録者             | コンテナ                             | 管理者            |                  |     |
|-----------|-----------|---------|----------|----|-----------------|----------------------------------|----------------|------------------|-----|
| 仮陸揚届出官署   | ·         | 仮陸揚     | 明問       |    |                 |                                  |                |                  |     |
| パンニング せ   | 易所 地域名    |         |          | 年  | 月日情             | 報登録者                             |                |                  |     |
| 1         |           |         |          |    | 当該コ             | シテナに対して                          | 税関手続か          | バされている場          | 合に、 |
| 2         | -         |         |          |    | DCN:            | 記)手続種別コ <sup>-</sup><br>: 卸コンテナリ | - トを出力<br>スト提出 |                  |     |
| 3         | ]-[       |         | <u> </u> |    | LCN:            | 積コンテナリ                           | スト提出           |                  |     |
| 4 [       | -         |         |          |    |                 | コンテナ輸入                           | .許可<br>4.保税運送; | 承認               |     |
| 5         | -         |         |          |    | KRR:            | : 仮陸揚空コンテ                        | ナの仮陸掛          | ,<br>局<br>届<br>出 |     |
| シール番号 1   |           | 2       | 1        | 3  |                 |                                  |                |                  |     |
| 4         |           | 5       |          | 6  |                 |                                  |                |                  |     |
| ブッキング番号   |           | 1       |          |    |                 | -                                |                |                  |     |
| 事故届出者     |           |         |          |    |                 |                                  |                |                  |     |
| 事故 1      | 2         | 3       | 4        | 5  | ××=±-           | いニナに知べい                          | T170/1         | 平日 ++./+         |     |
| · [       |           |         |          |    | _ ● ヨ談 –<br>皆物管 | シテテに 超った<br>管理番号を出力              | ・CいるB/L        | .借方、または          |     |
| 1         | /10   🕨 📔 |         |          |    |                 |                                  |                |                  |     |
| 01 貨物管理番号 |           |         |          |    |                 |                                  |                |                  |     |
| 品名        |           |         |          |    |                 |                                  |                |                  |     |
| Ami# Ir   | 1         | 許可・<br> | 承認状況     |    |                 |                                  |                |                  |     |

# その他情報照会業務について

- 主な情報照会業務
  - 貨物在庫状況照会(IWS)
    - 保税地域単位に蔵置中の貨物またはコンテナの在庫状況を照会します。
  - 保税運送申告照会(IOL)
    - 保税運送申告、包括保税運送承認に係る個別運送または特定保税 運送の情報を照会します。
  - 輸入貨物搬入予定照会(IBI)
    - 保税運送承認済、包括保税運送承認に係る個別運送情報登録済または特定保税運送登録済の貨物の情報を、到着地単位に貨物管理番号の一覧として照会します。
  - 輸出貨物搬入予定照会(IEC)
    - 「輸出貨物情報登録」業務が行われた貨物のうち、保税地域に搬入予定の貨物の情報を、保税地域単位かつ搬入予定日単位に輸出管理番号の一覧として照会します。

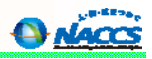

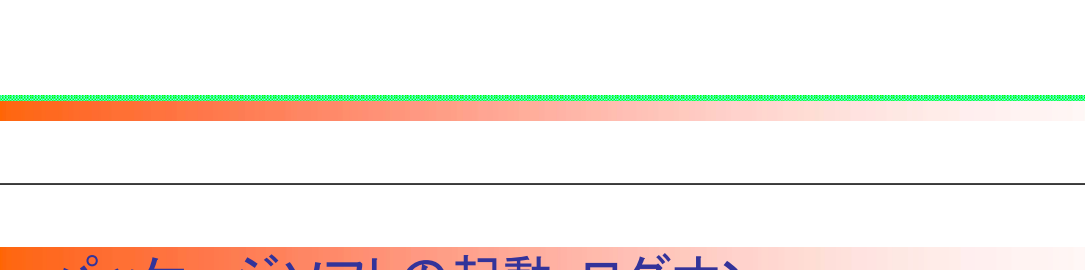

参考

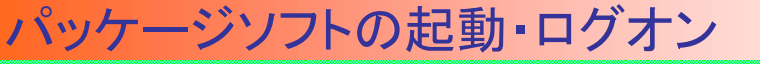

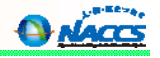

106

### パッケージソフトを起動し、オンライン業務ができるようにNACCSへログオンします。

| (1)<br>NACCS/(ッケージソ<br>フトv6 netNACCS    | 「<br>(ッケージソ N.<br>(ソタラク フ | ACCSパッケージソ<br>トv6 メール処理 | *(       | R          |            |
|-----------------------------------------|---------------------------|-------------------------|----------|------------|------------|
| ファイル(F) 業務(J) 送受信電文一                    | 覧(E) 表示(V)                | オプション(0)                | NU       | プ(H)       |            |
| : 🚮 電文を開く 🔚 古い電文の一覧表示                   | 🛛 🍃 外部ファイル                | を開く 📙 名前                | 前を付け     | て保存 🛛 🔒 日  | 刷          |
| : 🔇 ログオン 🔍 ログオフ   🗌 新規業額                | 務画面 📄 即時電力                | 文取り出し 週 🖡               | 蓄積電文     | (取り出し   🖆  | 管理         |
| 利用者ID入力                                 | MACCS<br>□ 受信             | 検索文字列                   |          |            |            |
| 利用者ID<br>パスワード                          |                           |                         | A/\$     | 業務コード      | 出:         |
| ログオン <b>(2)</b>                         |                           |                         | S        | ICG        | SAL        |
| 業務コード入力                                 | 利用者                       | TD入力                    |          | ICG        | SAL        |
| 業務コード MSE02 P 通歴 V                      | FILE HAD                  | . ІМАСМЯН               |          |            | SAT        |
|                                         |                           |                         | <b>_</b> | F00        | SAI        |
| 1201                                    | <i>к</i> х9-к (*          | ****                    |          | ECR<br>FCP | *3E<br>*9F |
| OK                                      | 2                         | ヴオン                     |          | FCR        | *SE        |
| 🔝 JOBキー 🍃 フォルダー参照                       |                           |                         | 5        | ECR        | *SE        |
| ※ 1000000000000000000000000000000000000 |                           |                         | S        | BOB        | *SB        |
| □ 業務メニュー □ 業務履歴                         |                           |                         | S        | BOB        | *SB        |
| 業務メニュー                                  |                           |                         | S        | ICG        | SAL        |
| □【入出港・とん税関連業務】 へ                        |                           |                         | S        | ECR11      | *SE        |
| ● <海空共通関連業務>                            |                           |                         | S        |            | SAD        |
| ☆ <航空関連業務>                              |                           |                         | S        |            | SAD        |
|                                         |                           |                         | 5        |            | SAD        |
|                                         |                           |                         |          |            |            |

起動・ログオン ①パッケージソフトのショートカットは、パッケージソフトを インストールした際にデスクトップ上にアイコンが自動 作成されます。デスクトップのパッケージソフトのショート カットアイコンをダブルクリックします。 ②メイン画面が開くので、「利用者ID」と「パスワード」を 入力し「ログオン」ボタンをクリックします。 【注意】 ◆ 複数の利用者IDをお持ちの場合は、ログオンの際に 利用者IDを誤っていないかご確認ください。 ◆ 起動時に「保存期限〇日を経過した電文を削除しても よろしいですか?」のメッセージが開くことがあります。 「はい」を選択すると、保存日数を過ぎた古い電文が ごみ箱に移動します。 ※画像は保存期間を1日と設定した場合の表示。 確認 メッセージ 説明 対処方法 内部コード C402 n-10 保存期限1日を経過した電文を削除しても よろしいですか? ※削除せずにいると、パッケージソフトの性能 が低下してしまいます。 メッセージ はい(Y) いいえ(N) エラー情報コピー

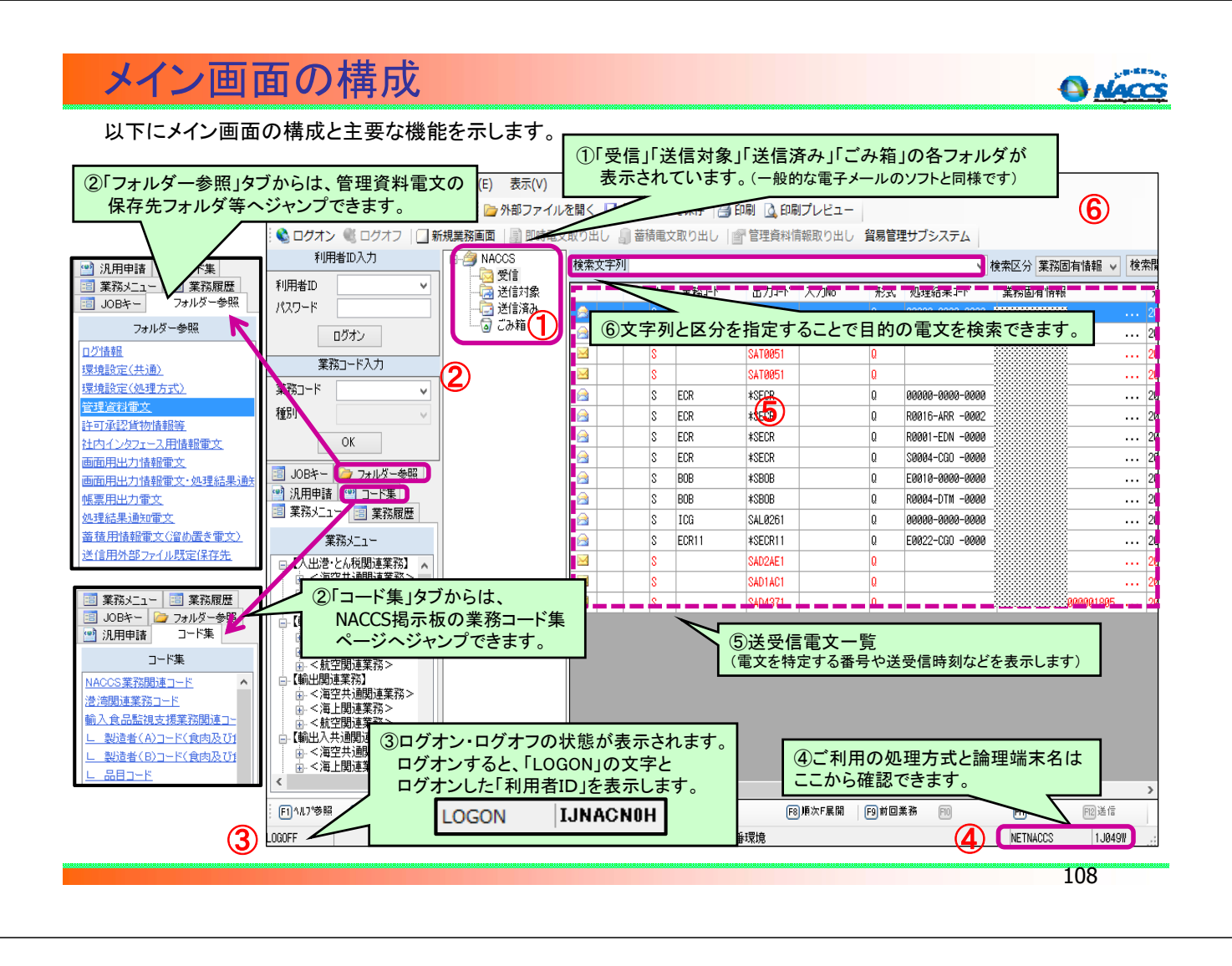

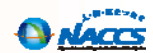

# 業務画面の展開

109

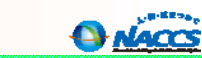

予め目的の業務コードが分かっている場合に、業務コード、種別コードを指定して業務画面を展開します。

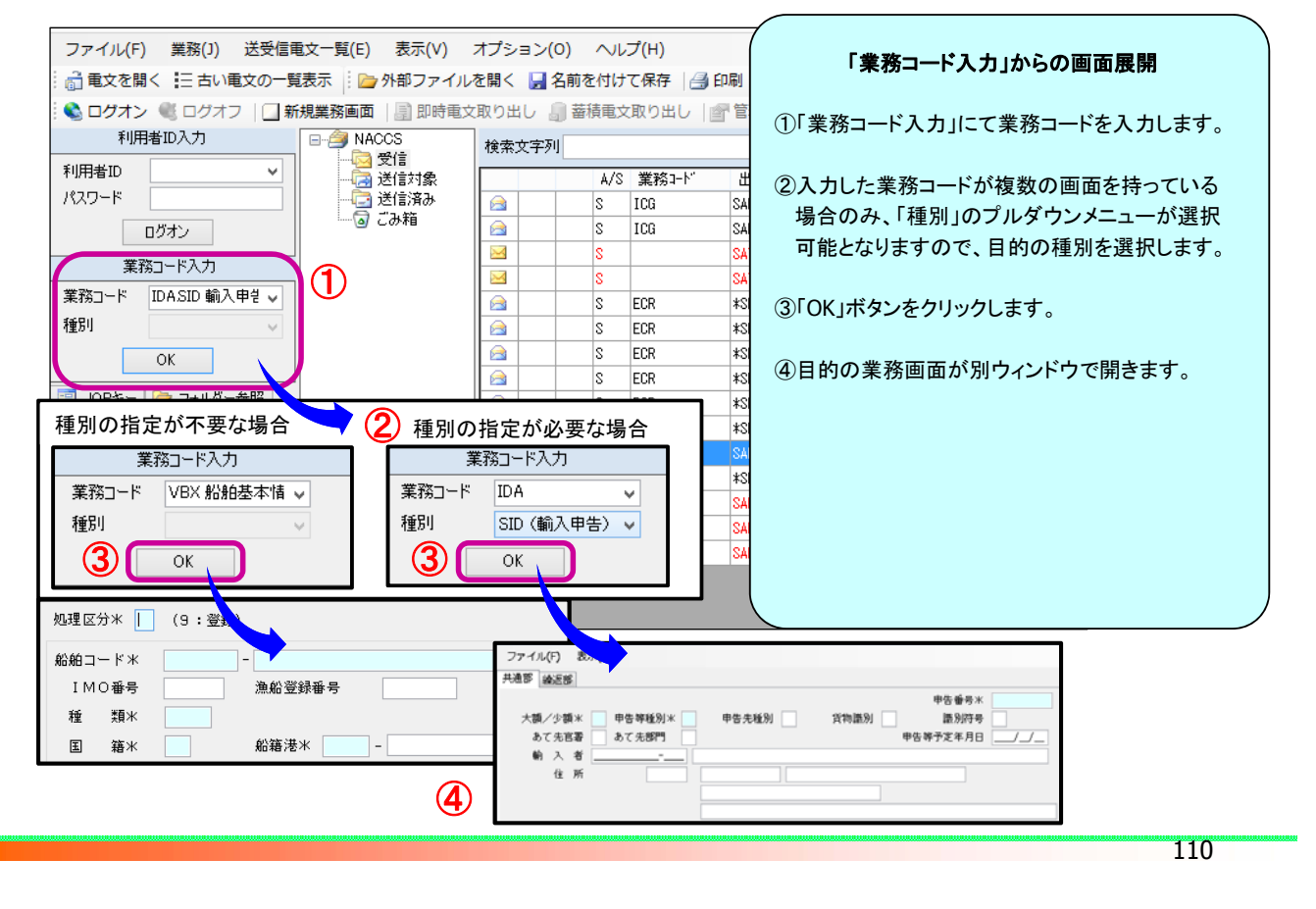

# 業務メニューからの展開

業務コード入力での展開

NACCS

### 目的の業務コードは分かっていないが、業務名称が分かっている場合に、業務メニューから目的の業務名称 を選択してクリックし、業務画面を展開します。

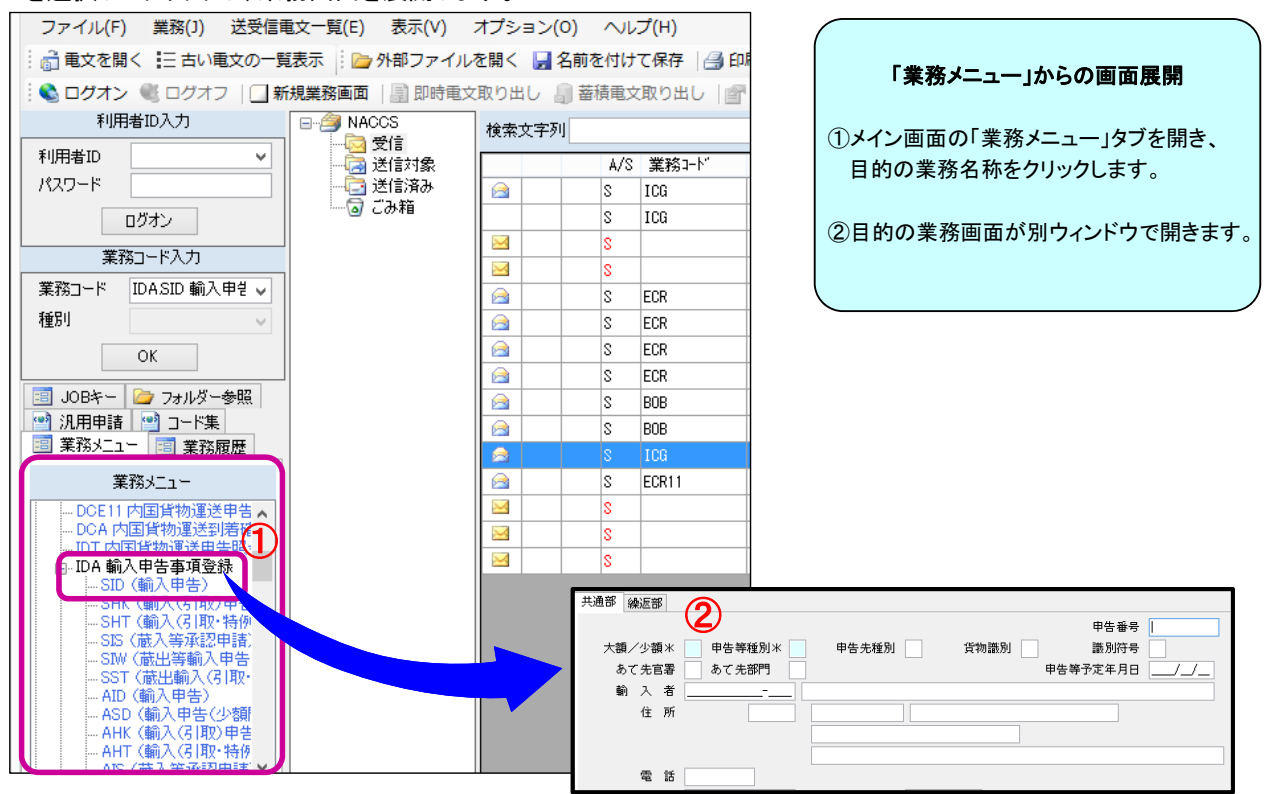

## 業務履歴からの展開

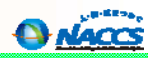

業務画面を開くと、パッケージソフトに業務履歴として登録されます。業務履歴が登録されている場合、業務履歴から 目的の業務コードを選択し、クリックすると業務画面を展開することができます。業務履歴は最大30件まで保存され ます。AとBの2つのやり方があります。 В

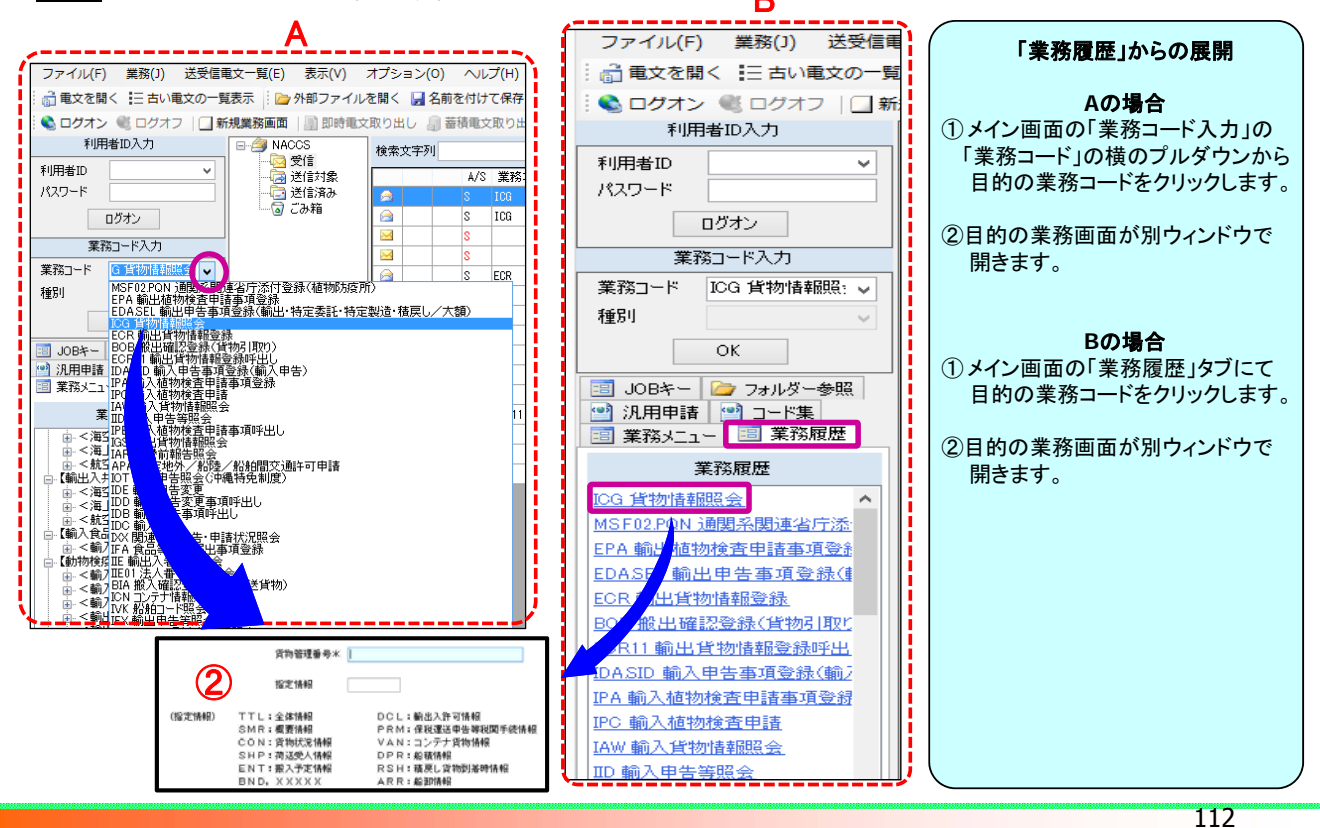

# 業務コード入力画面からの展開

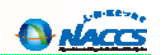

予め目的の業務コードが分かっている場合に、業務コード入力画面を開き、業務コードと種別を指定して業務画面を 展開します。A、B、Cの3つの方法があります。特にCは覚えておくと便利です。

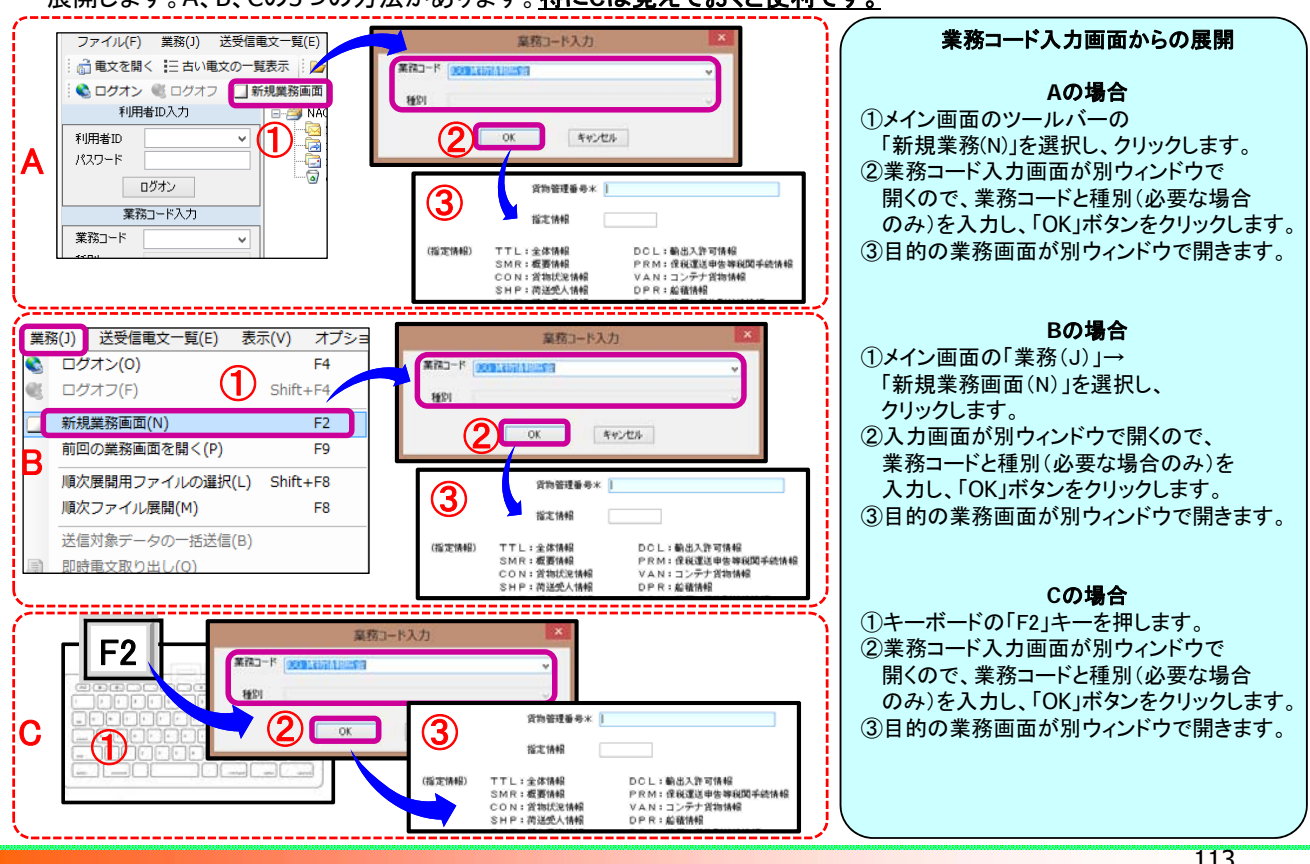

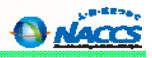

114

A NACCS

# 業務データの入力

## 業務画面の構成

以下に業務画面の画面構成を示します。業務画面は、各業務共通部分と各業務固有部分に分かれています。

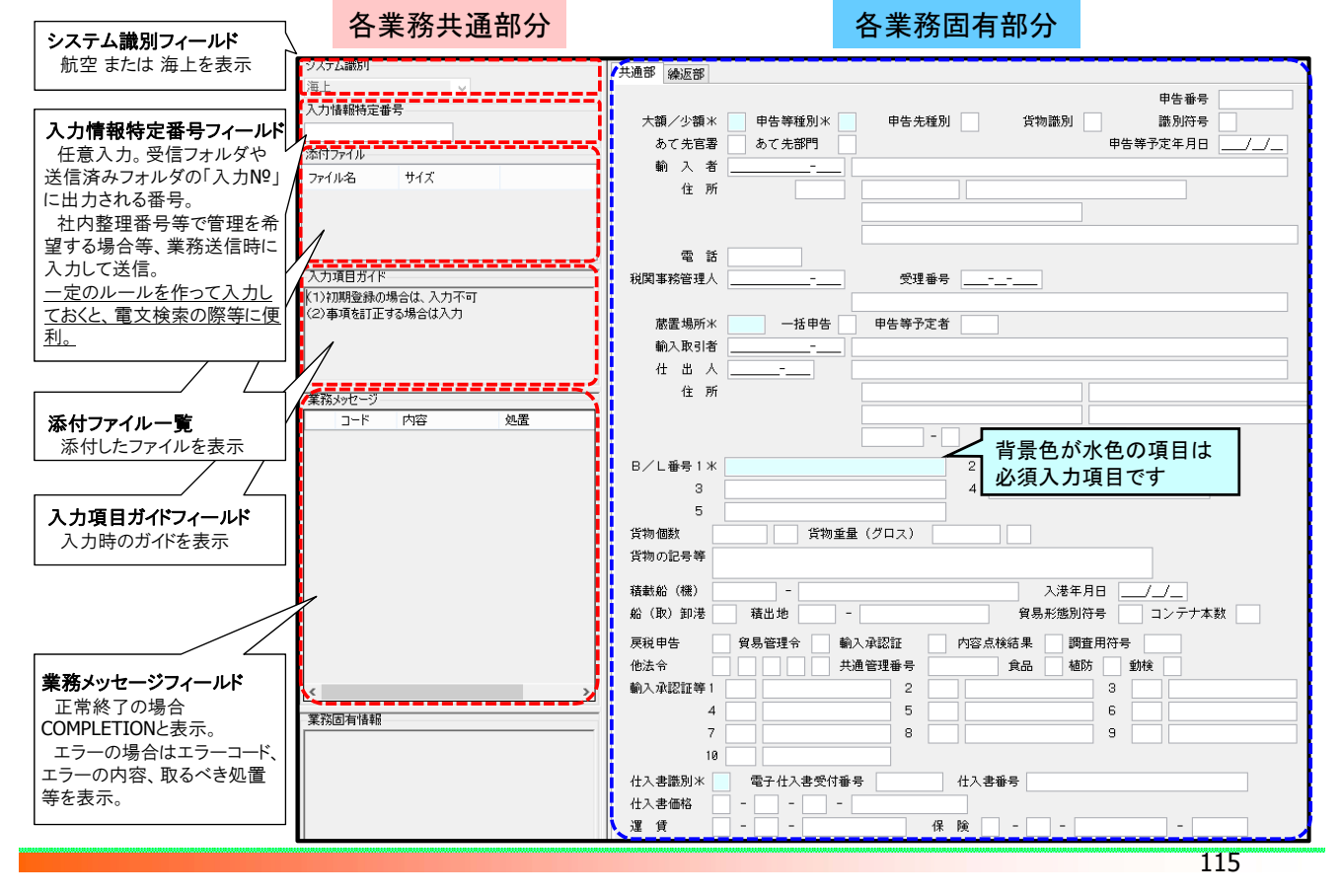

# 送信済み電文の再利用

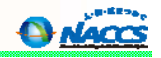

過去に送信した電文を展開し、変更する部分だけ上書きする方法でデータ入力することができます。以下にその方 法を示します。

| 利用者ID入力                                                              | B-∰ NACCS                                                                                                    | 検索文字列      |                         |                                    |                          | 送信済み電文の再利用                                                                                                    |
|----------------------------------------------------------------------|----------------------------------------------------------------------------------------------------|------------|-------------------------|------------------------------------|--------------------------|----------------------------------------------------------------------------------------------------|
| 利用者ID     IJNACN9H       パスワード     ********       ログオフ       業務コード入力 | <ul> <li>べき<br/>送信対象</li> <li>ごの</li> <li>ごの</li> <li>ごの</li> <li>ごの</li> <li>ごの</li> <li>にの</li> <li>ごの</li> <li>にの</li> <li>ごの</li> <li>にの</li> <li>この</li> <li>にの</li> <li>この</li> <li>にの</li> <li>にの</li> <li>この</li> <li>にの</li> <li>にの</li> <li>この</li> <li>にの</li> <li>にの</li> <li>この</li> <li>にの</li> <li>この</li> <li>にの</li> <li>この</li> <li>にの</li> <li>この</li> <li>にの</li> <li>この</li> <li>にの</li> <li>この</li> <li>にの</li> <li>この</li> <li>にの</li> <li>この</li> <li>にの</li> <li>この</li> <li>にの</li> <li>この</li> <li>にの</li> <li>この</li> <li>にの</li> <li>にの</li></ul> |            | A/S<br>S<br>A<br>A<br>A | 業務コート"<br>VAN<br>TCC<br>IAW<br>ITF | (1).<br>Ŧ                | メイン画面の送信済みフォルダの中から<br>再利用したい電文を探してダブルクリック<br>します。                                                                                  |
| 業務コート VAN ハラ_シが情 ↓<br>種別 VAN ハラ_シが情 ↓                                |                                                                                                    |            | A<br>S<br>A<br>A        | IAW<br>ICG<br>IAW<br>ITF           | 2)<br>[                  | 前回送信した内容が埋まった状態で業務<br>画面が展開するので、今回の入力で変更<br>したい部分だけを上書きします。                                                                        |
| 共通部<br>繰返部<br>搬入先コード米 10804                                          | 経由地コード                                                                                                    |            |                         | 2                                  | 【参<br>再:<br>方:<br>◆<br>◆ | ▶考】<br>利用する電文を探したい時は、以下の<br>法が便利です。<br>「送受信時刻」「業務コード」「入力No」等で<br>並び替えする<br>「検索文字列・検索区分」を活用する<br>受信フォルダの電文を右クリックし<br>「送信した電文を検索」を行う |
| 積載予定船舶米 JNACIE<br>積出港 JPTYO<br>搬出日時米 2017/0<br>コンテナ番号米 NACCS0        | 501   航海番号米<br>]<br>37/27 ]- <u>_:</u><br>301                                                                                                    | KYUSYU0001 | 船会社                     | * 9999                             | 「入<br>情:<br>りま           | 、カNo」で検索するために、あらかじめ「入力<br>報特定番号」に分かりやすい文字列を入力<br>るようにしておくと、後で検索する時に楽にな<br>ます。                                                      |
|                                                                      |                                                                                                    |            |                         |                                    |                          | 116                                                                                                    |

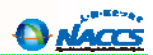

# 電文の送信

正常終了の場合

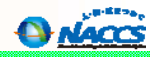

業務画面で入力したデータをNACCSセンターのサーバへ送信します。ここでは正常終了の場合を示します。

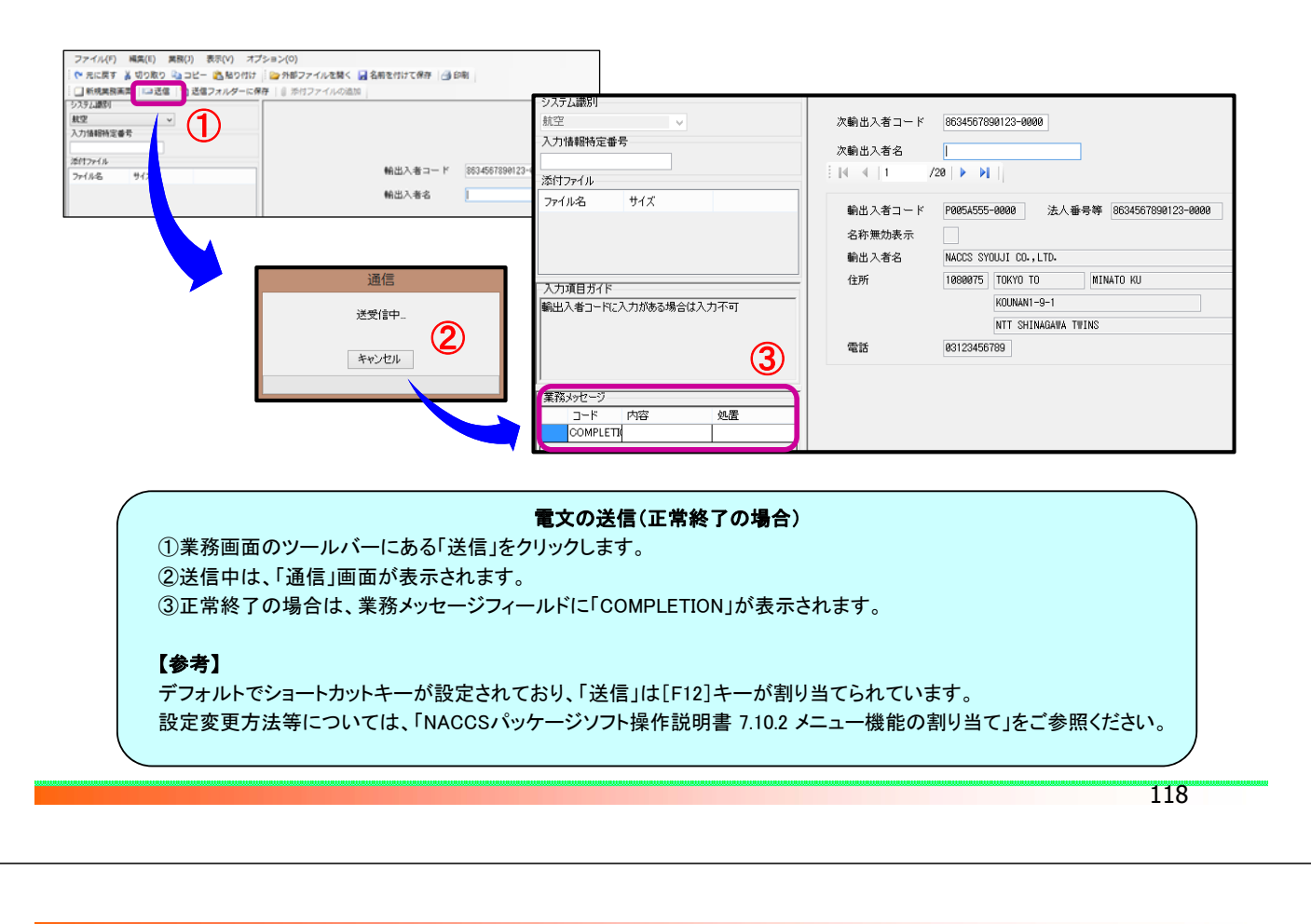

# 必須項目未入力の場合

A NACCS

業務画面で入力したデータをNACCSセンターのサーバへ送信します。ここでは必須入力項目が未入力の場合を示します。

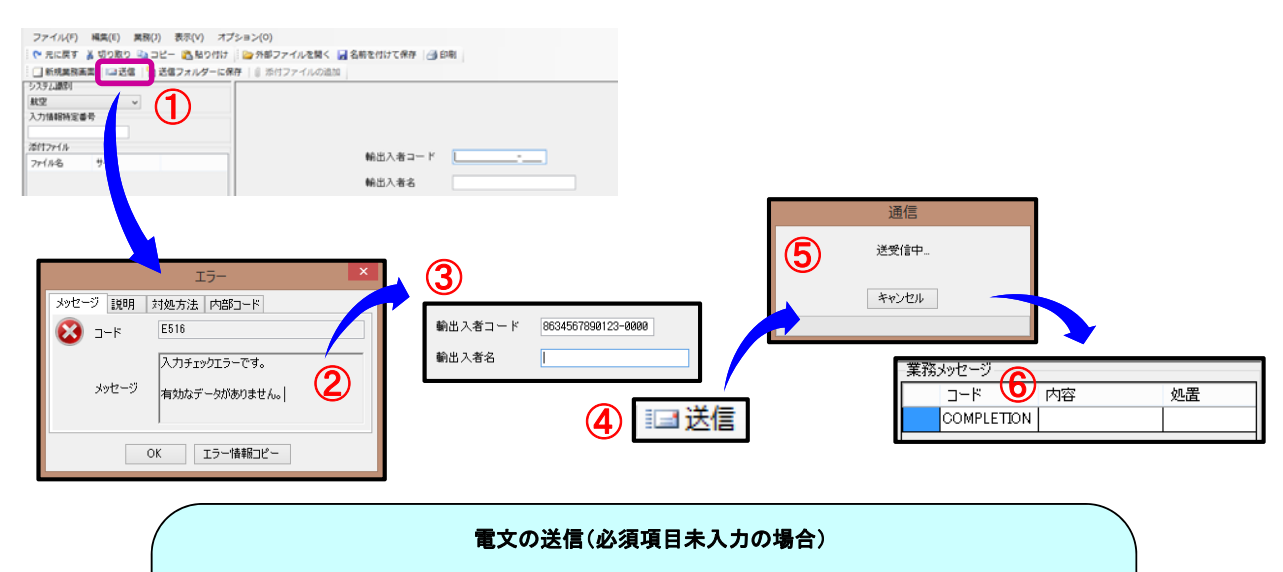

# ①業務画面のツールバーにある「送信」をクリックします。 ②入力が必須となっている項目が未入力の場合、パッケージソフトで自動チェックがかかります。 ③入力が必須であるにもかかわらず未入力となっている部分は黄色く反転するので、入力します。 ④①と同様に送信します。 ⑤送信中は、「通信」画面が表示されます。 ⑥正常終了の場合は、業務メッセージフィールドに「COMPLETION」が表示されます。

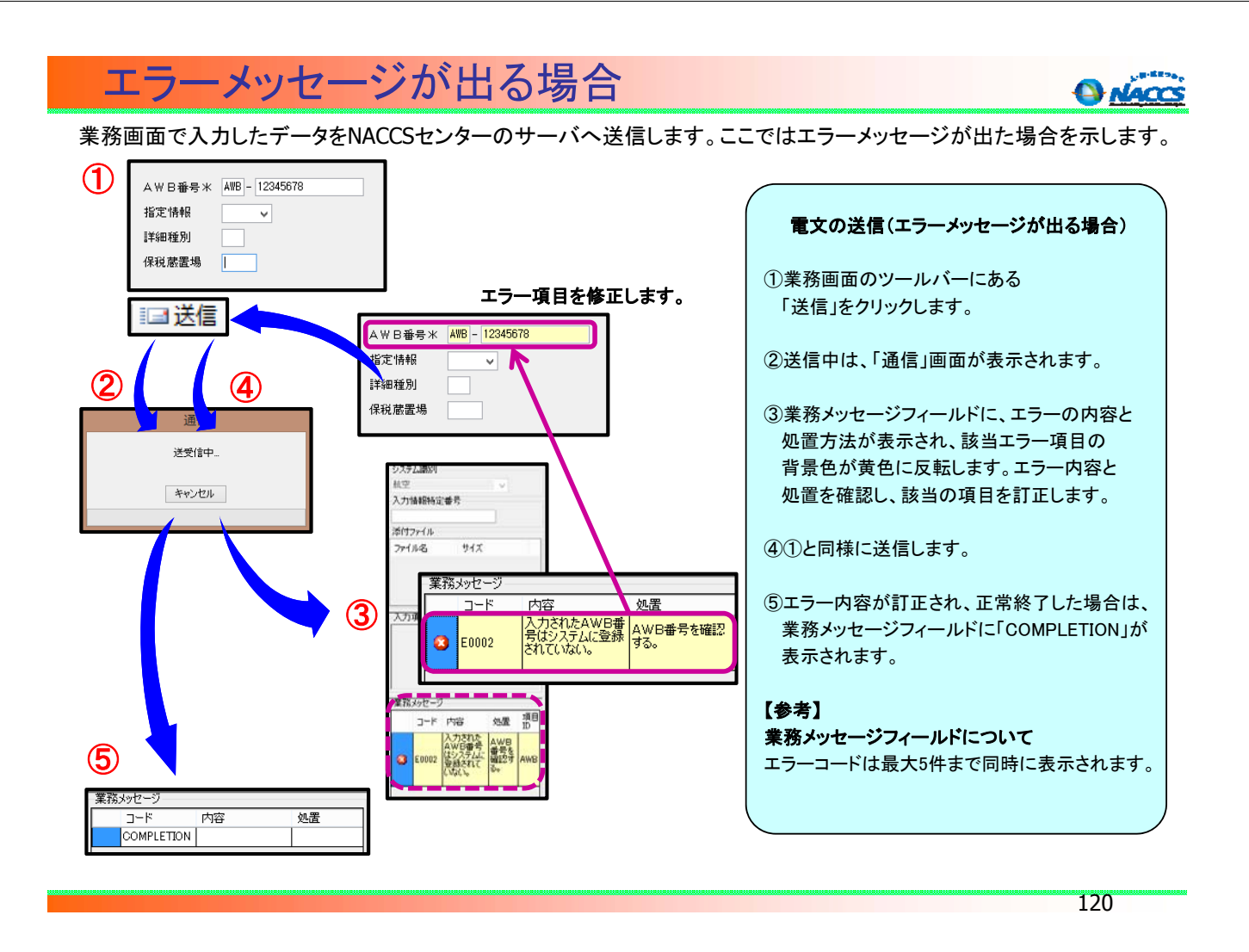

# 注意喚起が出る場合

NACCS

### 業務画面で入力したデータをNACCSセンターのサーバへ送信します。ここでは注意喚起が出た場合について示します。

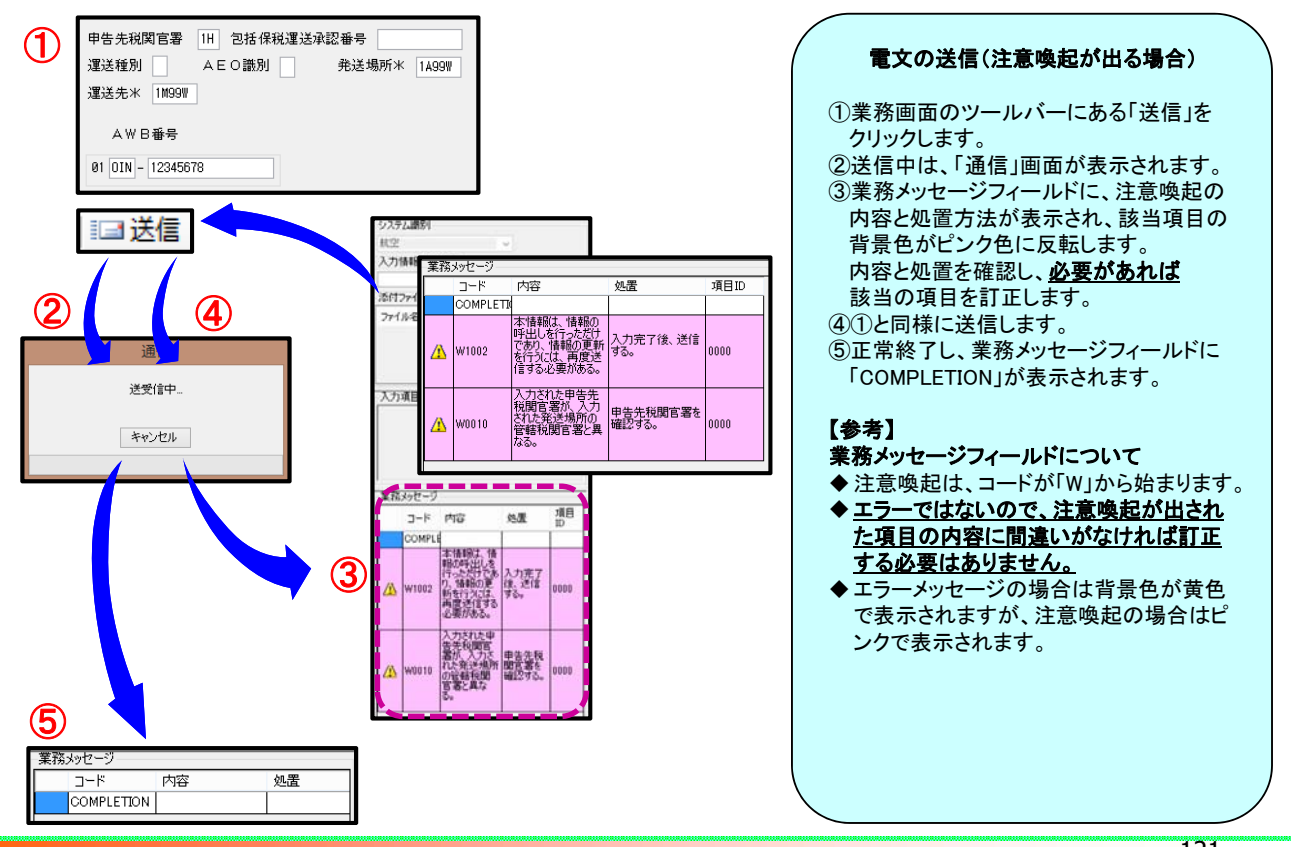

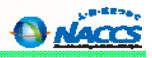

# ログオフ・終了

122

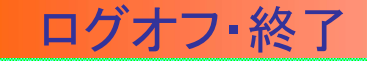

NACCSからログオフし、パッケージソフトを終了します。

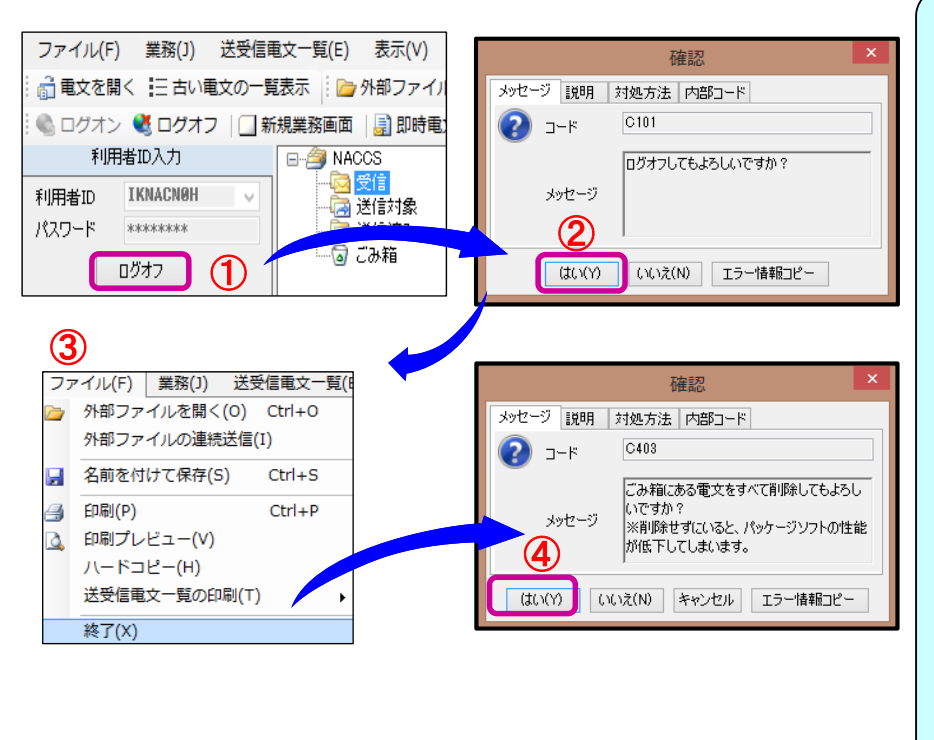

### ログオフ・終了

- ①メイン画面の「利用者ID入力」で 「ログオフ」ボタンをクリックします。
- ②「確認」画面が開くので「はい(Y)」を クリックします。
- ③メイン画面のツールバーにある 「ファイル(F)」→「終了(X)」を選択し、 クリックします。
- ④「確認」画面が開き、「ごみ箱にある 電文をすべて削除してもよろしい ですか?」と聞かれます。 「はい(Y)」を選択すると、ごみ箱の 古い電文が削除されます。 削除しない場合は、「いいえ」を クリックします。

### 【注意】 古い電文が溜まり過ぎると、ソフトの 動作が重くなったり、エラーの原因と なる場合があります。 必要無い古い電文はこまめに削除す ることをお勧めします。

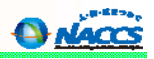

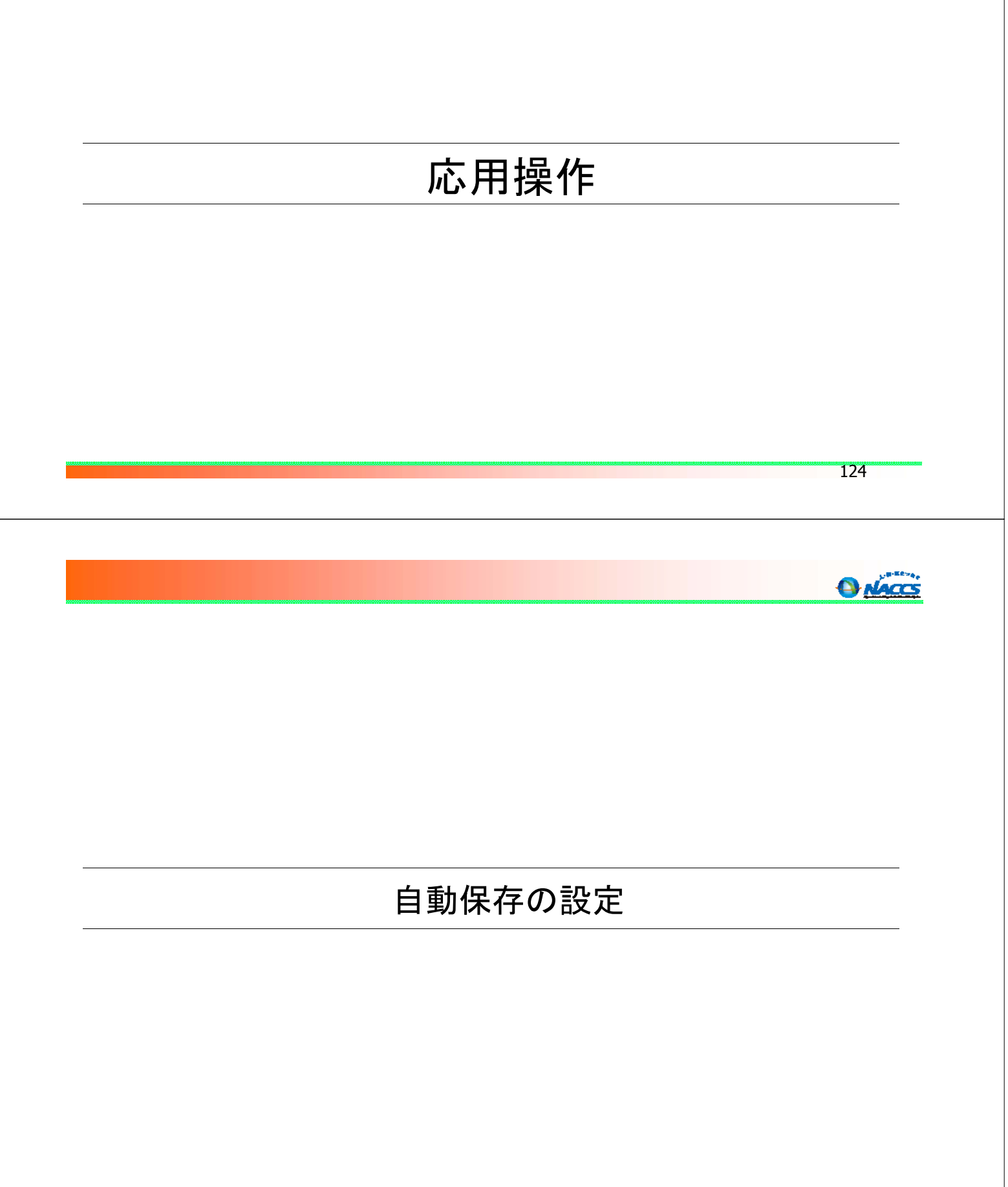

# 自動保存設定(種別単位)

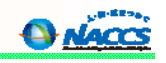

受信電文には、許可承認等情報等や帳票用出力電文等、7種類の種別があります。ここでは、電文の種別ごと に、電文を外部ファイルとして自動保存設定する場合の設定方法について示します。

|                                              |                           |                       | (             | 自動保存設定(種別単位)                                 |
|----------------------------------------------|---------------------------|-----------------------|---------------|----------------------------------------------|
| $\underline{\mathbb{U}}$                     |                           |                       |               |                                              |
| オプション(0) ヘルプ(H)                              |                           |                       |               | ルイン画面のソールハーのオノション(0)」<br>→「恐空(s)」を選択してないかります |
| 設定(S)                                        |                           |                       |               | 一設た(3)」を選択し、クリックします。                         |
| ✓ 送受信フォルダーに未読件<br>送信対象デーク登録時に面               | 数を表示する(M)<br>面を問じる(C)     |                       | 2             | オプション設定画面が開くので、「自動保存<br>(種別単位)」タブを開きます。      |
|                                              | 単を閉じる(に)                  |                       |               |                                              |
| ▶ 送受信中にフォルターツリ                               | ーを更新しない(L)                |                       | 3             | 保存したい電文種別の「自動保存する」に                          |
| ✓ 画面クリア時に確認する(Q)                             | ✓ 画面クリア時に確認する(Q)          |                       |               | 「レ」点チェックを入れます。                               |
| ✓ ログオフ時に確認する(0)                              |                           |                       |               |                                              |
|                                              |                           |                       | 4             | 「参照」ボタンにより保存先のフォルダを指定<br>します。                |
|                                              | オプシ                       | としていた。                |               |                                              |
| 端末 サーバ ブリンター 自動印刷 送信前確認                      | 電文振分条件 自動保存(種別単位)         | 動保存(出力情報コード単位) 通知 ユーサ | *- "-11 5     | 自動保存した電文のファイル名を「ファイル名」                       |
| 電文受信時に自動ファイル保存を行う対象を設定します                    | • (                       | 2)                    |               | の欄で指定します。                                    |
|                                              | **/97=+7 /97=74           | (2                    |               |                                              |
|                                              | 1990年1子9日 1米1子元           | to V Deserved V       | ( <u>48</u> ) | 〕適用」をクリックすると設定内容が適用                          |
| a+ 9) 本記2月197日年8時(A)<br>2+ 内インタフェー2 田特報電文(T) | Diffusers%p00003+Document | to¥Tevt¥              | 金昭            | されます。                                        |
| 画面用出力情報電文(C)                                 | D¥Users¥n00665¥Document   | ts¥BecvUser¥          | ≫ /m<br>参昭    | 「OK」をクリックするとオプション設定画面が                       |
| 処理結果通知雷文(R)                                  | D:¥Users¥n00665¥Document  | ts¥RecvUser¥          | 参照            | 閉じます。                                        |
| 画面用出力情報電文·処理結果通知付(M)                         | D:¥Users¥n00665¥Document  | ts¥RecvUser¥          | 参照            |                                              |
| 蓄積用情報電文(溜め置き電文)(U)                           | D:¥Users¥n00665¥Document  | ts¥RecvUser¥          | 参照 了去         |                                              |
| → 帳票用出力電文(P)                                 | D:¥Users¥n00665¥Document  | ts¥RecvUser¥          |               | ·考】<br>[書曲:2]記書佐は「編集日山上書古(2):イナ              |
|                                              |                           |                       |               | 可書や承認書等は <u>「帳票用出力電文(P)」</u> です。             |
| ファイル名                                        |                           |                       |               | 可書等を自動保存したい場合は「帳票用出力                         |
| 利用者コード 🗸 + 出力情報コード 🗸                         | + サブジェクト v + 日付時刻         | v + .txt              |               | <u> 文(P)」部分の「保存対象」に「レ」点チェックを入</u>            |
|                                              |                           |                       | hr            | てください。                                       |
|                                              |                           |                       | 11            |                                              |
|                                              |                           |                       |               |                                              |
|                                              |                           |                       |               |                                              |
|                                              |                           |                       |               |                                              |

126

# 自動保存設定(出力情報コード単位)

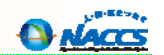

受信電文は、電文ごとに出力情報コードがあります。ここでは電文の出力情報コードごとに、電文を外部ファイルとして自動保存設定する場合の設定方法を示します。例えば、輸入許可情報と輸出許可情報の自動保存先を別々に設定したい場合(【参考2】)等に便利です。

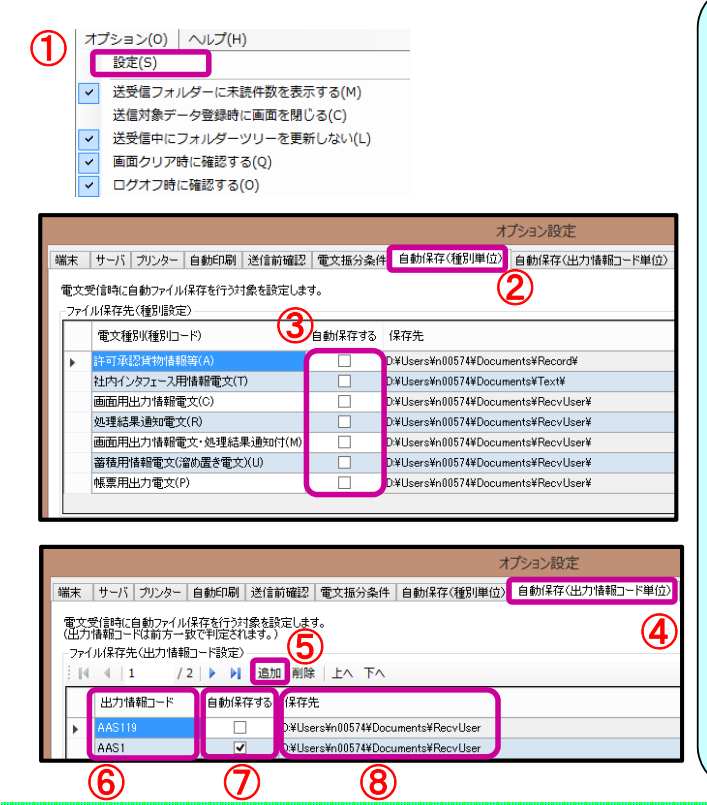

### 自動保存設定(出力情報コード単位)

 パメイン画面のツールバーの「オプション(0)」→「設定(S)」を 選択し、クリックします。

②オプション設定画面が開くので、「自動保存(種別単位)」 タブを開きます。

### <u>③「自動保存する」に「レ」点チェックは入れません。</u>

④「自動保存(出力情報コード単位)」タブを開きます。 ⑤「追加」ボタンをクリックします。

⑥「出力情報コード」に目的の電文の出力情報コードを入力 します。(例えば、輸入許可通知(簡易/A)情報の出力情報 コードは「SAD1AG0」。)

⑦「保存対象」に「レ」点チェックを入れます。 ⑧保存先フォルダを指定します。

### 【参考1】

出力情報コードの設定は前方一致での指定が可能です。 左図のように設定した場合、「AAS119以外のAAS1から始まる 出力情報コード」が自動保存の対象となります。 ※出力情報コードは6桁以下の半角英数字で指定します。

### 【参考2】

例えば、輸入許可通知情報と輸出許可通知情報の自動保存 先を別々に設定したい場合は、それぞれの出力情報コードを 指定します。参照ボタンより保存先を別々に設定します。

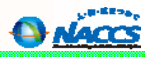

# 自動印刷の設定

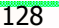

#### 自動印刷の設定 NACCS ここでは、受信した帳票電文(許可書、承認書等)が自動的に印刷されるように設定する方法について示します。 ◎自動印刷の設定 (1)オプション設定 ①オプション設定画面の「自動印刷」タブを開きます。 端末 |サーバ |フリンター 自動印刷 送信前確認 |電文振分条件 |自動保存(種別単位) |自動保存(出力情報コード単位) ②「追加」ボタンをクリックします。 電文受信時に自動印刷を行う対象を設定します。 (出力情報コードは前方一致で判定されます。) ③「出力情報コード」に目的の電文の出力情報コードを 出力先プリンタ ▶ 追加 削除 | 上へ 下へ 4 4 3 入力します。出力情報コードは6桁以下の半角英数字で 帳票の自動印刷 出力情報コード 画面の自動印刷 部数 プリンター 給紙装置名 指定します。「自動印刷」に「レ」点チェックを入れます。 1 ¥¥naccspr1¥モノクロ複… 自動トレイ選択 参照 • 自動印刷を行いたくない電文は、対象の出力情報コードを -4 $(\mathbf{3})$ 1 ¥¥naccspr1¥モノクロ複.. 自動トレイ選択 参照 指定し、「自動印刷」の「レ」点チェックをはずします。 ~ |1 ¥¥naccspr1¥モノクロ複... 自動トレイ選択 参照 【参考】 出力情報コード欄に「A」「S」「C」を設定した場合は、 全ての電文が自動印刷されます。 オプション観知 端末 | サーバ フリンター 自動印刷 送信前確認 | 電文振分条件 | 自動保存(種別単位) | 自動保存(出力情報コード単 ◎ 両面印刷の設定 使用するカリンターを設定します。 ①オプション設定画面の「プリンター」タブを開きます。 登録プリンタ マージン(1/10mm単位) 縦 0 <u>0</u> 根 0 <u>0</u> ②「両面印刷」に「レ」点チェックを入れます。 カンター名 紙装置 101 ■ 両面印刷 ドットインパウトカンター設定 トレイ3 トレイ3 チ差し ົ isto Aust ◎ 手差しトレイの設定 端末 |サーバ|ブリンター 自動印刷 送信前確認|電文振分条件|自動保存(種別単位)|自動保存(出力情報コード単位) 関税等の「納付書情報」を専用の用紙に印刷するための手差しトレイ 電文受信時に自動印刷を行う対象を設定します。 (出力情報コードは前方一致で判定されます。) の設定を行うことも可能です。 出力先プリンター 自動印刷の設定の際、納付書情報(SAF0010)を出力情報コードで 4 | 1 /1 | ▶ ▶| | 追加 削除 | 上へ 下へ 給紙装 置名 指定し、プリンタの設定を「参照」ボタンで「手差し」に変更します。 出力情報コード 帳票の自動印刷 画面の自動印刷 部数 プリンター SAE001 -~ 1 ¥¥naccspr1¥モノクロ複合機(... 手差し 参照 印刷をかけたいプリンタを指定し、プロパティから変更します。 . . . . . . . . . . . . . . . . 129

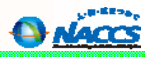

130

AACCS

# JOBキーの設定機能

# JOBキーの設定機能

ここでは、使う頻度が高い業務コードをファンクションキーに登録し、業務コード入力事務を簡素化する方法 について示します。

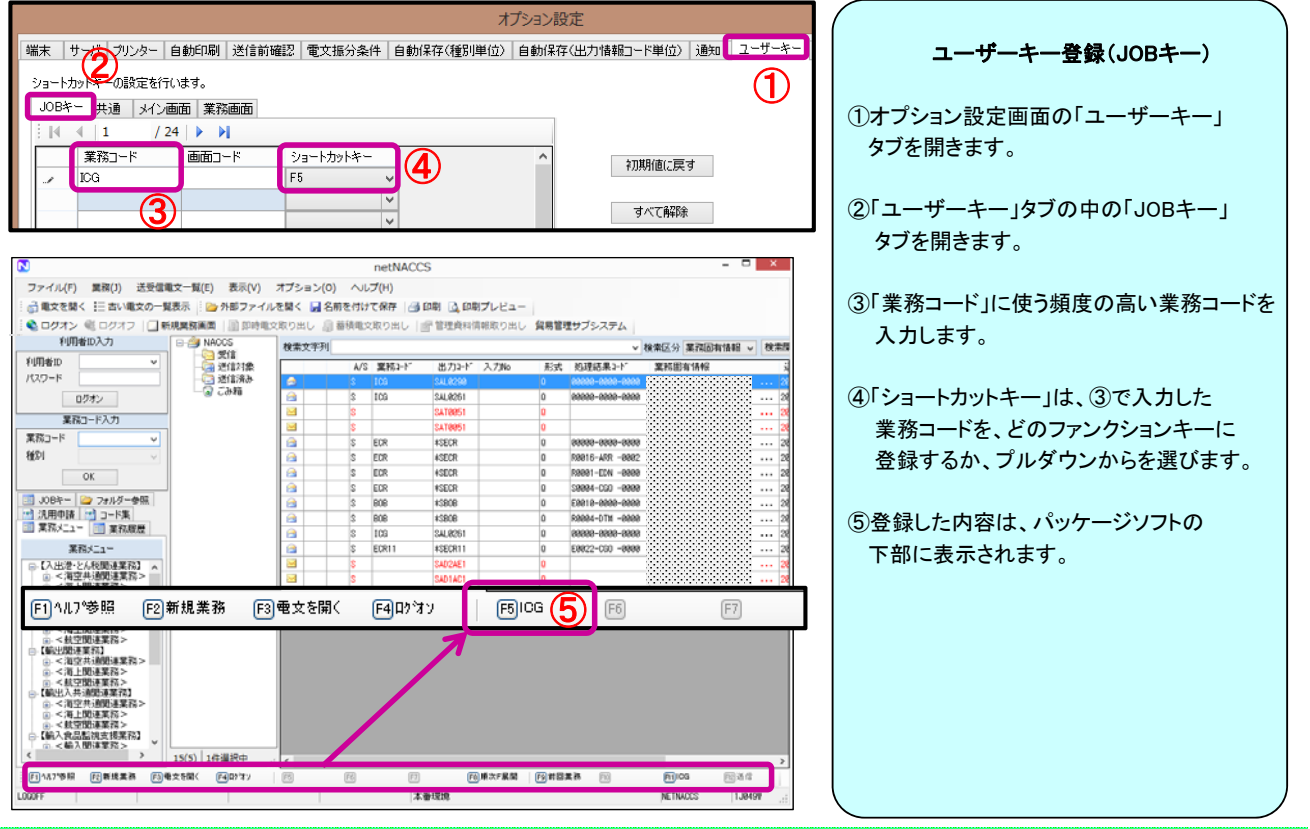

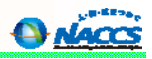

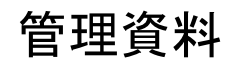

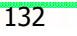

Accs

# 管理統計資料について

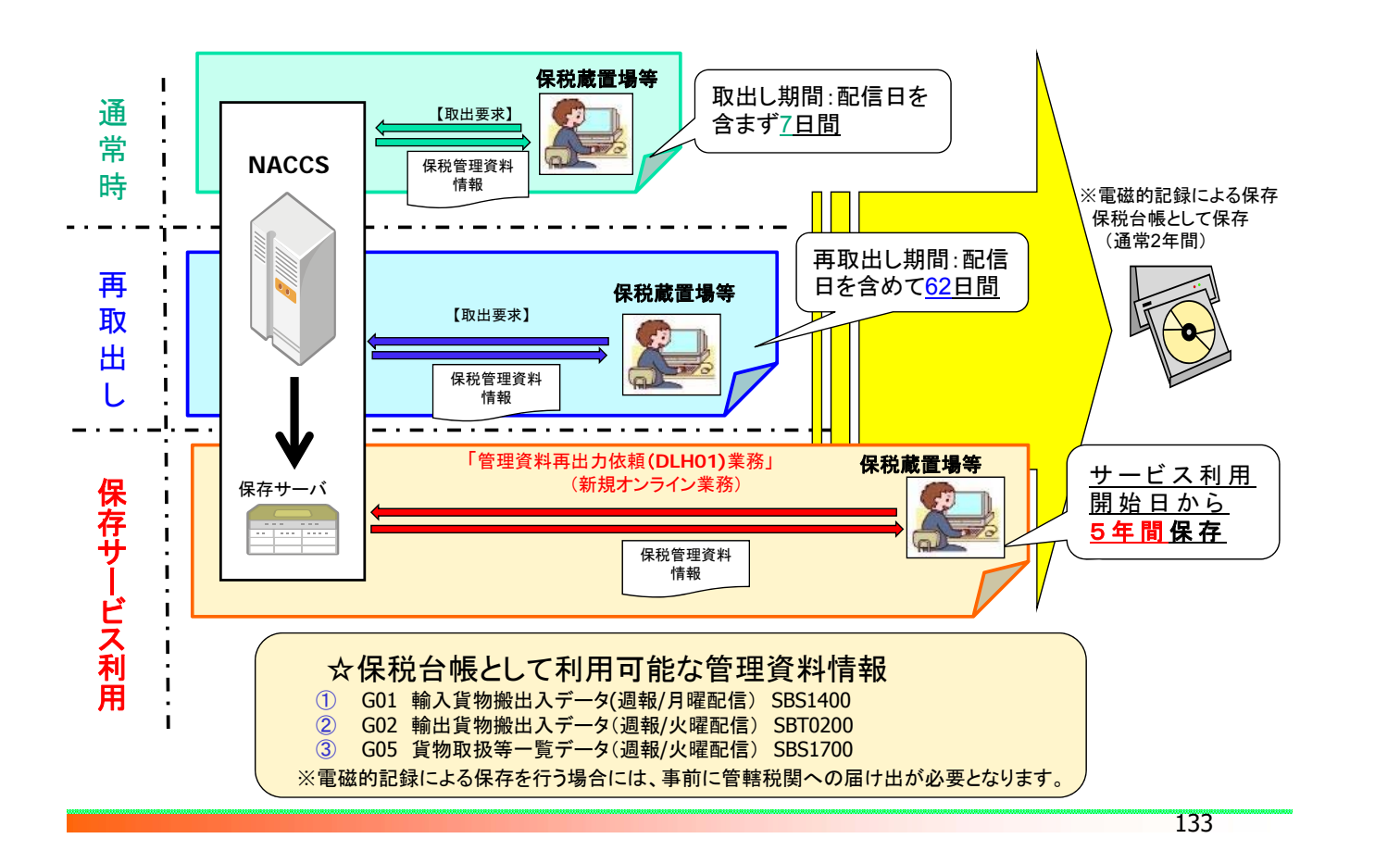

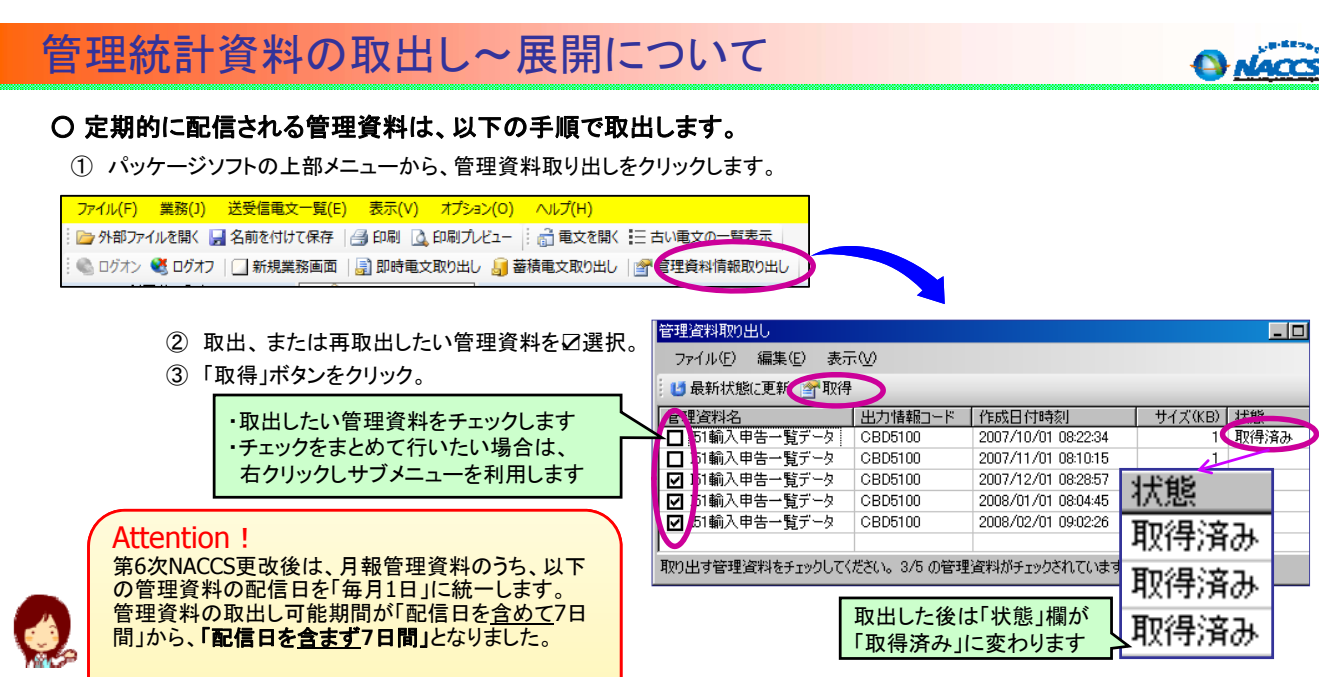

管理資料の通常取出は、配信日を含まず7日間(土

日祝日を含む)の保存期間中に一度のみ可能です

7日間経過後は、管理資料情報の再取出にて取得し

·保税管理資料保存サービスを追加お申込みされてい

るお客様は5年間保存とし、オンライン業務(DLH01)

により必要な期間の資料取出しが可能です

ます(配信日を含めて62日間)

 G03:保税運送申告一覧データ

 G04:貨物取扱等実績データ

 G06:船積確認事項登録実績データ

 G11:卸コンテナリスト取扱件数管理データ

 G12:積コンテナリスト取扱件数管理データ

 H01:輸出申告一覧データ

 H02:輸出貨物許可承認等実績データ

 I51:輸入申告一覧データ

 I52:輸入貨物許可承認等実績データ

 I52:輸入貨物許可承認等実績データ

 I52:輸入貨物許可承認等実績データ

 I52:輸入貨物許可承認等実績データ

 I52:輸入貨物許可承認等実績データ

<u>※出力先に保税蔵置場が含まれるのはG03、G04、G06</u>

管理統計資料の取出し~展開について

### ○ 取出し済みの管理資料は、以下の手順で展開および確認が可能です。

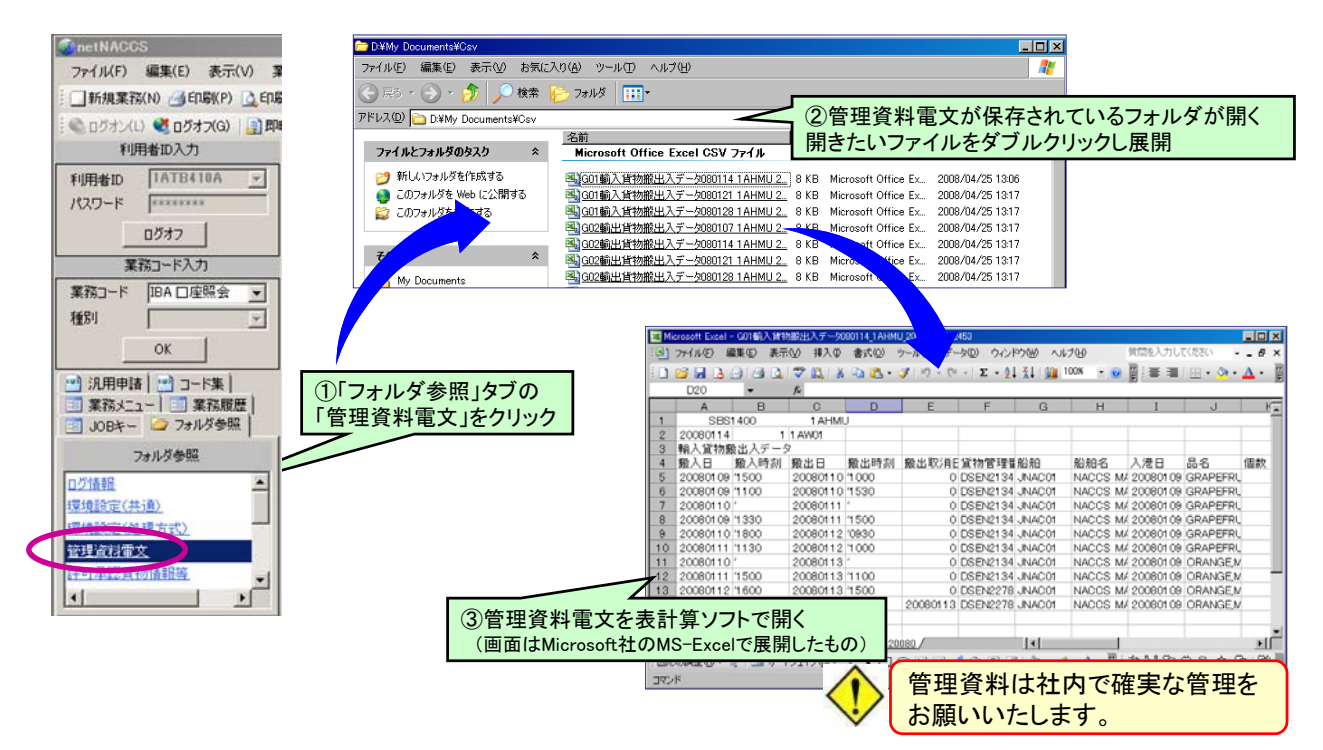

134

Accs

# 管理資料の再取出し

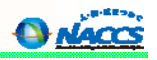

| 業務(J) 送受信電文一覧(E) 表示(V) オプショ                                                                                                    | 管理資料の再取り出し              |
|----------------------------------------------------------------------------------------------------|-------------------------|
| □ □ □ □ □ □ □ □ □ □ □ □ □ □ □ □ □ □ □                                                                                                    |                         |
| 新規単際画面(N) F2                                                                                                    | ①メイン画面のツールバーから「業務(J)」→  |
| 前回の業務画面を開く(P) F9                                                                                                    | 「管理資料情報再取り出し(U)」をクリックしま |
| 順次展開用ファイルの選択(L) Shift+F8                                                                                                    |                         |
| 順次ファイル展開(M) F8                                                                                                    | ⑦プルダウンから再取出しを行う管理資料を    |
| 送信対象データの一括送信(B)                                                                                                    |                         |
| 〕 即時電文取り出し(Q)                                                                                                    | 送択します。                  |
| ■                                                                                                    |                         |
| 管理資料情報取り出し(T)                                                                                                    | ③「OK」をクリックします。          |
| 自 生 資料 消 報 消 取 り 出 し (U)                                                                                                    |                         |
| その他情報の取り出し(E)                                                                                                    |                         |
| ACL出力帳票のカスタマイズ(C)                                                                                                    |                         |
| 留易管理サブシステム(1)     10     10     10     10     10     10     10     10     10     10     10     10     10     10     10     10     10     10     10     10     10     10     10     10     10     10     10     10     10     10     10     10     10     10     10     10     10     10     10     10     10     10     10     10     10     10     10     10     10     10     10     10     10     10     10     10     10     10     10     10     10     10     10     10     10     10     10     10     10     10     10     10     10     10     10     10     10     10     10     10     10     10     10     10     10     10     10     10     10     10     10     10     10     10     10     10     10     10     10     10     10     10     10     10     10     10     10     10     10     10     10     10     10     10     10     10     10     10     10     10     10     10     10     10     10     10     10     10     10     10     10     10     10     10     10     10     10     10     10     10     10     10     10     10     10     10     10     10     10     10     10     10     10     10     10     10     10     10     10     10     10     10     10     10     10     10     10     10     10     10     10     10     10     10     10     10     10     10     10     10     10     10     10     10     10     10     10     10     10     10     10     10     10     10     10     10     10     10     10     10     10     10     10     10     10     10     10     10     10     10     10     10     10     10     10     10     10     10     10     10     10     10     10     10     10     10     10     10     10     10     10     10     10     10     10     10     10     10     10     10     10     10     10     10     10     10     10     10     10     10     10     10     10     10     10     10     10     10     10     10     10     10     10     10     10     10     10     10     10     10     10     10     10     10     10     10     10     10     10     10     10     10     10     10     10     10     10     10     10 | 管理資料について、過去62日間の配信分か    |
|                                                                                                    | 表示されるので、取り出したい「管理資料名    |
| 余什发史                                                                                                    | に「レ」点チェックを入れます。         |
| 取り出したい出力情報コードを入力してください。 SBS1400 G01輸入貨物搬出人データ<br>SBT0200 G02輸出貨物搬出入データ                                                                                                    |                         |
| SBS1500 G03保税運送申告一覧データ<br>SBS1600 G04貨物取扱等実績データ                                                                                                    |                         |
| SBS1700 G05貨物取扱等一覧データ SBT0300 G06ACL登録実績データ SBT0300 G06ACL登録実績データ                                                                                                    | ⑤「取存」をクリックします。          |
| ※「運動した二ク」作物コードに、」からなりしている場合、<br>「二」部分に官署コードを入力してください。 SBS1800 G00輸入貨物コンテナ関連データ<br>SBTのの G00輸出貨物コンテナ関連データ                                                                                                    |                         |
|                                                                                                    | ⑥取り出しが完了すると、「状態」が「取得済み  |
|                                                                                                    | に代わります。                 |
|                                                                                                    |                         |
|                                                                                                    |                         |
|                                                                                                    | ★注意★                    |
|                                                                                                    | 再取出可能期間(62日間)経過後の再配信は出  |
|                                                                                                    | ません。取出し可能期間内に確実に取得してく   |
| □ G02輪出貨物搬出入一覧データ SBT0200 取得済み                                                                                                    |                         |
|                                                                                                    |                         |
| (4)                                                                                                    |                         |
|                                                                                                    |                         |
|                                                                                                    |                         |
|                                                                                                    | 136                     |

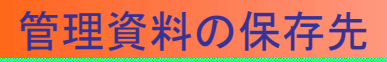

### 管理資料の保存先フォルダは、指定することが可能です。以下にその方法について示します。

| $\mathbf{U}$                                                                                                    |                                                                                                    |                                                                                                    |                                                                   |
|----------------------------------------------------------------------------------------------------|----------------------------------------------------------------------------------------------------|----------------------------------------------------------------------------------------------------|-------------------------------------------------------------------|
|                                                                                                    | )                                                                                                    |                                                                                                    | 管理資料保存先の設定                                                        |
| 設定(S)                                                                                                    | ,                                                                                                    | _                                                                                                    | ①メイン画面のツールバーから「設定(S)」を                                            |
| ✓ 送受信フォルダーに未                                                                                                    | 読件数を表示する(M)                                                                                                    | _                                                                                                    | クリックします。                                                          |
| 送信対象データ登録時                                                                                                    | に画面を閉じる(C)                                                                                                    |                                                                                                    | ,,,,,,,,,,,,,,,,,,,,,,,,,,,,,,,,,,,,,,,                           |
| ✓ 送受信中にフォルダー                                                                                                    | ツリーを更新しない(L)                                                                                                    |                                                                                                    | ②「自動保存(種別単位)」タブを開きます。                                             |
| ✓ 画面クリア時に確認す                                                                                                    | <u> ଟ(Q)</u>                                                                                                    |                                                                                                    |                                                                   |
| ✓ ログオフ時に確認する                                                                                                    | (0)                                                                                                    |                                                                                                    | ③「管理資料電文ファイル既定保存先」の                                               |
|                                                                                                    |                                                                                                    |                                                                                                    | 右の「参照」ボタンをクリックすると、                                                |
|                                                                                                    |                                                                                                    | >                                                                                                    | 「フォルダの参照」画面が開くので、                                                 |
| 端末   サーバ   ブリンター   自動印刷   送信前確                                                                                                    | スノン3<br>超2 雷文振分条(1)自動保存(種別単位) 自動                                                                                                    | ノagyに<br>保存(出力情報コード単位) ) 通知 「フーザーキー」ツー                                                                                                    | 管理資料の保存先に指定したいフォルダ                                                |
|                                                                                                    |                                                                                                    |                                                                                                    | 選択」 「0K」ボタンたクロック」 ます                                              |
| 電文党(部時に目動ファイル)保存を行う対象を設定し<br>- ファイル(保存先(種別)設定)                                                                                                    |                                                                                                    |                                                                                                    | 送択し、「ひれ」ホランをフリックしより。                                              |
| 電文学(計号に目動ファイル)条存を行う対象を設定し<br>- ファイル)条存先(種別)協定)<br>電文種別(種別)ロード)                                                                                                    | 自動保存する保存先                                                                                                    |                                                                                                    |                                                                   |
| <ul> <li>電文学(計可に目動)フィル/米存を行う対象を設定し</li> <li>ファイル/米存を(種別吸定)</li> <li>電文種別((種別)コード)</li> <li>詳可承認(情物)指報(A)</li> </ul>                                                                                                    | USF 9。<br>自動保存する(保存先<br>マロン目Sers¥n00574¥Documents                                                                                                    | フォルダーの参照                                                                                                    | ④「管理資料電文ファイル既定保存先」に                                               |
| 電文支目部に目的フィル保存を行う対象を設定し<br>ファイル保存を代替3%最定)<br>電文種3%種3%したり                                                                                                    | US-9。<br>自動が保存する(保存先<br>・<br>・<br>・<br>・<br>・<br>・<br>・<br>・<br>・<br>・<br>・<br>・<br>・<br>の<br>・<br>出<br>い<br>の<br>の<br>の<br>の<br>の<br>に存する。<br>(保存先<br>・<br>・<br>の<br>の<br>の<br>の<br>の<br>の<br>の<br>の<br>の<br>の<br>の<br>の<br>の<br>の<br>の<br>の<br>の                                                                                                    | フォルダーの修照                                                                                                    | <ul> <li>④「管理資料電文ファイル既定保存先」に</li> <li>指定したフォルダが反映されます。</li> </ul> |
| <ul> <li>電文気は時にに動かっイル体存を行う対象を設定し</li> <li>ファイル体存を(種)単次定)</li> <li>電気を取りつドク</li> <li>注す可定型を物情指定(A)</li> <li>注す可定型を物情指定(A)</li> <li>注ウブレンクェース用情報電文(C)</li> <li>画面用出力情報電文(C)</li> <li>A</li> <li>A</li> <li>オールマック(P)</li> </ul>                                                                                                    | 自動保存する 保存先<br>●動保存する 保存先<br>・<br>・<br>・<br>・<br>・<br>・<br>・<br>・<br>・<br>・<br>・<br>・<br>・                                                                                                    | フォルダーの参照                                                                                                    | ④「管理資料電文ファイル既定保存先」に<br>指定したフォルダが反映されます。                           |
| <ul> <li>電文気(時間に見動)アイ/ (林存を行う対象を設定)</li> <li>アイ/(林存先(種))設定)</li> <li>電気(数)(第回) トド)</li> <li>注古(不見)(数)(前相)(約)</li> <li>注古(不見)(数)(前相)(約)</li> <li>注古(人力)(欠)(二)(用情報)電文(Γ)</li> <li>画面用出力(抽解電文(Γ)</li> <li>必遵結為(動電変)(F)</li> <li>一面面用出力(抽解電文)(A)</li> <li>単本(本)(本)(本)(本)(本)(本)(本)(本)(本)(x)(x)(x)(x)(x)(x)(x)(x)(x)(x)(x)(x)(x)</li></ul>                                                                                                    | et see a large a large | フォルダーの参照 ×                                                                                                    | ④「管理資料電文ファイル既定保存先」に<br>指定したフォルダが反映されます。                           |
| <ul> <li>■文文(1941)に見助シアイ / 从将存在行 ジオ索 包装定()</li> <li>アイ / ル将存在( 後登)最次定)</li> <li>② て 復死( 優別() - ド)</li> <li>注 可 示 123( 物) 品 計画( へ)</li> <li>注 古 パインタフィーン 用時最考慮( で)</li> <li>画面用 出力 消報電( で)</li> <li>通 通用 出力 指報電( で)、必須結果: 最加付 ( 小)</li> <li>第 面面 用 出力 情報電( で)、必須結果: 最加付 ( 小)</li> </ul>                                                                                                    | (基 9 -                                                                                                    | フォルダーの参照<br>×<br>・<br>・<br>・<br>・<br>・<br>・<br>・<br>・<br>・<br>・<br>・<br>・                                                                                   | ④「管理資料電文ファイル既定保存先」に<br>指定したフォルダが反映されます。                           |
| <ul> <li>■文文(14年)(三朝)のアイ // 林存を行う対象を設定)</li> <li>アケ/ // 林存を行う対象を設定)</li> <li>電文権S/(種別)(一ド)</li> <li>注古州2/25(1-2)用接種電文(1)</li> <li>画面用出力指軸電文(c)</li> <li>処理結果:過知電文(c)</li> <li>通面用出力指軸電文(c)</li> <li>必理結果:過知電文(c)</li> <li>画面用出力指軸電文(c)</li> <li>送機用指軸電文(c)</li> <li>磁用出力電文(P)</li> </ul>                                                                                                    |                                                                                                    | フォルダーの参照 ×                                                                                                    | ④「管理資料電文ファイル既定保存先」に<br>指定したフォルダが反映されます。                           |
| <ul> <li>■文文(1時1)に動かっイル体存を行う対象を設定)</li> <li>マケルル保存先(後知県次定)</li> <li>電気を採び経行ロード)</li> <li>注マルジンはかけお記当(A)</li> <li>注ハインクフィーン用時時電気(T)</li> <li>画面用出力は粉電文(C)</li> <li>通道最早、参加電文(R)</li> <li>画面用出力は粉電文(A)</li> <li>基長用情報電文(Fa)</li> <li>基長用情報電文(Fa)</li> <li>転用出力電文(P)</li> </ul>                                                                                                    | de 59 -      de 数字存する (保存先          ・          ・          ・                                                                                                    | フォルダーの参照<br>×<br>・<br>・<br>・<br>・<br>・<br>・<br>・<br>・<br>・<br>・<br>・<br>・<br>・                                                                              | <ul> <li>④「管理資料電文ファイル既定保存先」に<br/>指定したフォルダが反映されます。</li> </ul>      |
| <ul> <li>■文文目時に目的アイル体存を行う対象を設定し</li> <li>アイル体存を行う対象を設定し</li> <li>電気を影く値多にしてらう</li> <li>注すびとないがら相当(A)</li> <li>注ボインタフィン用時時電文(C)</li> <li>画面用出力情報電文(C)</li> <li>画面用出力情報電文(C)</li> <li>画面用出力情報電文(C)</li> <li>画面用出力情報電文(C)</li> <li>画面用出力情報電文(C)</li> <li>画面用出力情報電文(C)</li> <li>画面用出力情報電文(C)</li> <li>画面用出力情報電文(C)</li> <li>画面用出力情報電文(C)</li> <li>画面用出力情報電文(C)</li> <li>回面用出力情報電文(C)</li> <li>回面用出力情報電文(C)</li> <li>回面用出力情報電文(C)</li> <li>回面用出力情報電文(C)</li> <li>回面用出力情報電文(C)</li> <li>回面用出力情報電文(C)</li> <li>回面用出力情報電文(C)</li> <li>回面用出力情報電文(C)</li> <li>回面用出力情報電文(C)</li> <li>回面用出力情報電気(C)</li> <li>回面用出力情報電気(C)</li> <li>回面用出力量(C)</li> <li>回面用出力量(C)</li> <li>回面用出力量(C)</li> <li>回面用出力量(C)</li> <li>回面用出力量(C)</li> <li>回面用出力量(C)</li> <li>回面用出力量(C)</li> <li>回面用出力量(C)</li> <li>回面用出力量(C)</li> <li>回面用出力量(C)</li> <li>回面用出力量(C)</li> <li>回面用出力量(C)</li> <li>回面用出力量(C)</li> <li>回口用用用用用用用用用用用用用用用用用用用用用用用用用用用用用用用用用用用用</li></ul> | はます。<br>自動学校する 保存先<br>● DHUsersWn0574VDocuments<br>● DHUsersWn0574VDocuments<br>● DHUsersWn0574VDocuments<br>● DHUsersWn0574VDocuments<br>● DHUsersWn0574VDocuments<br>● DHUsersWn0574VDocuments<br>● DHUsersWn0574VDocuments<br>● DHUsersWn0574VDocuments                                                                                                    | フォルダーの修照      ダウンロード     デスクトップ      デスクトップ      Grv      Fax      Whon-AE                                                                                  | ④「管理資料電文ファイル既定保存先」に<br>指定したフォルダが反映されます。                           |
| 電文文:13年11に目的フイル体存在行う対象を設定し<br>フケル(4年末く後期)版定少<br>電文種形(植物に)ードう<br>注内や(シクフェース用情報電変(1)<br>画面用出力情報電変(2)<br>画面用出力情報電変(2)<br>画面用出力情報電変(2)<br>画面用出力情報電変(2)<br>画面用出力情報電変(2)<br>画面用出力情報電変(2)<br>の<br>一面の出力でした。<br>アイル名<br>利用名コード → + 出力指報コード                                                                                                    | (基 9 -                                                                                                    | フォルダーの修設<br>×<br>● ● ダウンロード<br>● 〒ス21vJ<br>● ドネント<br>● Ex<br>● ■ Fax<br>● ■ Fax<br>● ■ Hibun-AE<br>● ■ Hibun-AE<br>● ■ Pax                                  | <ul> <li>④「管理資料電文ファイル既定保存先」に<br/>指定したフォルダが反映されます。</li> </ul>      |
| 電文文目時に目的アイル将存在行が禁を起気に<br>アイル将存在(貸卸場定)   電気程気候優別ード)   注切りと見ている。   注切りと見ている。   通面用出力情報電文(の)   画面用出力情報電文(の)   画面用出力情報電文(の)   通道希知修備電文(の)   一個用者コード ↓   注付用者コード ↓   注信用分部ファイル民変(存作先)                                                                                                    | します。         自動保存する         保存先           ・         D×Ubers¥n00574VDocuments           ・         D×Ubers¥n00574VDocuments           ・         D×Ubers¥n00574VDocuments           ・         D×Ubers¥n00574VDocuments           ・         D×Ubers¥n00574VDocuments           ・         D×Ubers¥n00574VDocuments           ・         D×Ubers¥n00574VDocuments           ・         D×Ubers¥n00574VDocuments           ・         D×Ubers¥n00574VDocuments           ・         D×Ubers¥n00574VDocuments           ・         D×Ubers¥n00574VDocuments           ・         D×Ubers¥n00574VDocuments                                                                                                    | フォルダーの修照      ダウンロード     デスクトップ      デスクトップ      Fax      HIDUR-AE      My Data Sources      MACGSVe_TEST      Cov                                          | ④「管理資料電文ファイル既定保存先」に<br>指定したフォルダが反映されます。                           |
| 電文文:[14]に880アイル将存在行が禁を起発に<br>アイル将存在:(148)暗波定)<br>電文程気状(種別ロード)<br>注口が22(はか)は批論(A)<br>注口が22(はか)は批論(A)<br>注口が22(なか)は批論(A)<br>通面用出力)指報電文(C)<br>通面用出力)指報電文(C)<br>通面用出力)指報電文(A)<br>電話用情報電文(A)<br>電話用情報電文(A)<br>電話用情報電文(A)<br>電話用情報電文(A)<br>電話用情報電文(A)<br>電話用情報電文(A)<br>電話用情報電文(A)<br>電話用情報電文(A)<br>電話用情報電文(A)<br>電話用情報電文(A)<br>電話目的第二人(A)<br>本)<br>本)<br>本)<br>本)<br>本)<br>本)                                                                                                    | (55 9 -                                                                                                    | フォルダーの修設     ×      ダウンロード     デオンクトップ     F P4.3ント     Csv     Fax     Hbun-AE     My Data Sources     MACCSv6_TEST     Cov     Office の).7.9.4. チンフレート    | <ul> <li>④「管理資料電文ファイル既定保存先」に<br/>指定したフォルダが反映されます。</li> </ul>      |
| 電文文:目前に目的アイル将存在行が禁を起うに<br>アイル将存在:(値型磁波定)<br>電気程気K値型に)<br>した内インタフィース用時構造電文(T)<br>画面用出力情報電文(C)<br>画面用出力情報電文(C)<br>画面用出力情報電文(C)<br>画面用出力情報電文(C)<br>画面用出力情報電文(C)<br>電気用法指電文(G)<br>電気用出力電文(P)<br>アイル名<br>利用電コード → + 出力情報コード<br>送信用外部フィイル規定(保存先<br>管理室料電文フィル規定(保存先)                                                                                                    | (基 9 -                                                                                                    | フォルダーの修設     ×      ダウンロード     デスクトップ     F キュンント     Csv     Fax     Whiten-AE     Why Data Sources     NACCSv6_TEST     Cov     Office のルスタム テンフレート     × | <ul> <li>④「管理資料電文ファイル既定保存先」に<br/>指定したフォルダが反映されます。</li> </ul>      |
| 電文文目時に目的アイル採存を行う対象を設定し<br>アイル採存を(領知設定) 電文種多以種別()-ド) 社内インタフェース用絵種電文(1)<br>画面用出力)情報電文(2)<br>画面用出力情報電文(2)<br>通面用出力情報電文(2)<br>通面用出力情報電文(2)<br>画面用出力情報電文(2)<br>通面用出力情報電文(2)<br>通面用出力情報電文(2)<br>通面用出力情報電文(2)<br>通面用出力情報電文(2)<br>通面用出力情報電文(2)<br>通面用出力情報電文(2)<br>通面用出力電文(2) アイル名 アイル名 利用者コード ✓ + 出力情報コード 送信用外部フィイル規定(採存先) DYUGersh005744DocumentsHNACCSv6_TES E型道料電文フィイル規定(採存先) DYUGersh005744DocumentsHNACCSv6_TES E型道料電文フィイル規定(採存先) DYUGersh005744DocumentsHNACCSv6_TES EDUGErsh005744DocumentsHNACCSv6_TES EDUGErsh005744DocumentsHNACCSv6_TES                                                                                                    | GK 9 4     GK 9 4     GK 9        | フォルダーの総設<br>×<br>・<br>・<br>・<br>・<br>・<br>・<br>・<br>・<br>・<br>・<br>・<br>・<br>・                                                                              | ④「管理資料電文ファイル既定保存先」に<br>指定したフォルダが反映されます。                           |

管理資料を7日以内に取出し忘れた場合や紛失した場合には、配信日を含めて62日間、再取り出しが可能です。 再取出し可能期間内であれば、何度でも再取出しが行えます。

A NACCS

# 管理統計資料の活用(保税台帳の作成について)

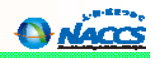

### NACCSの管理資料を活用し、保税台帳として取扱うことができます。

#### 注意点 マニュアル処理された場合、従来どおり別途保税台帳に記帳する必要があります。 ・電磁的記録により保税台帳を保存する場合、事前に税関への届出が必要となります。 NACCSホスト 利用者側システム 具体的な取扱は管轄税関の保税部門にご確認ください。 業務処理 NACCS さらに、保税管理資料保存サービスも提供しています。 搬出入データ 保税管理資料データの取出し期間(保存期間)を 0 5年間(通常は62日間)とするサービス 「保税管理資料保存サービス」を提供しています。 特定の期間中に保税蔵置場より全量搬出のあった 輸出入貨物の搬出入データ、貨物取扱及び見本持出 のデータを保税蔵置場単位に蓄積し、管理資料(CSV ※ご利用にはあらかじめ利用契約の変更手続きが必要となります。 《ご利用料金》1利用者コード毎に月額1,000円 電子的記録 により保存 形式)として毎週特定の曜日に提供 海上貨物関連 管理資料情報名 航空貨物関連 管理資料情報名 【G01 輸入貨物搬出入データ】 【S13 航空輸出貨物取扱等一覧データ】 (313)加工報回収初級サーズ) 前日中に貨物取扱登録(仕分け及び仕合せの場合を除く)、貨物取扱許可され た輸出貨物の取扱等一覧データを保税蔵置場単位に出力する。また、見本持 (3) 1世に保税地域より搬出のあった輸入貨物の搬出入データを保税地 域単位に出力する。なお、搬出取消しのあった輸入貨物のデータも出力する。 出許可申請または見本持出確認登録が行われた貨物においては、一定期間経 【G02 輸出貨物搬出入データ】 過後に保税蔵置場単位に出力する。 前週中に保税地域より搬出(船積み含む。以下同様)のあった輸出貨物の 【S14 航空輸出貨物搬出入データー覧】 搬出入データを保税地域単位に出力する。なお、搬出取消しのあった輸出 貨物のデータも出力する。 前日中に保税蔵置場より搬出入のあった輸出貨物のデータを保税蔵置場単 位に出力する。なお、搬出取消しや訂正のあった輸出貨物のデータも出力する。 前週中に貨物取扱登録、貨物取扱許可された貨物の取扱等一覧データを保 【T19 航空輸入貨物搬出入データー覧】 税地域単位に出力する。また、見本持出許可申請または見本持出確認登録 前日中に保税蔵置場より搬出入のあった輸入貨物のデータを保税蔵置場単 が行われた貨物においては、一定期間経過後に保税地域単位に出力する。 位に出力する。なお、搬出取消しや訂正のあった輸入貨物のデータも出力する。

保税管理資料保存サービスの詳細につきましては、NACCS掲示板より ご確認ください。 NACCS掲示板 > NACCS業務仕様・関連資料 > 各種資料 > 保税 管理資料保存サービス関連資料 【T20 航空輸入貨物取扱等一覧データ】 前日中に貨物取扱登録(改装・仕分けの場合を除く)、貨物取扱許可された輸 入貨物の取扱等一覧データを保税蔵置場単位に出力する。また、見本持出許 可申請または見本持出確認登録が行われた貨物においては、一定期間経過後 に保税蔵置場単位に出力する。

138

NACCS

# 保税管理資料保存サービスについて

### 【サービス対象管理資料】

### ※利用可能業種:CY、保税蔵置場、航空会社、機用品業

|   | 業務<br>仕様書<br>番号 | 管理資料名                             | 出力情報コード | 周期 | 備考    |
|---|-----------------|-----------------------------------|---------|----|-------|
| 1 | T19             | 航空輸入貨物搬出入データ(航空)                  | ABS6900 | 日報 |       |
| 2 | T20             | 航空輸入貨物取扱等一覧データ( <mark>航空</mark> ) | ABS7000 | 日報 |       |
| 3 | S13             | 航空輸出貨物取扱等一覧データ( <mark>航空</mark> ) | ABT6300 | 日報 |       |
| 4 | S14             | 航空輸出貨物搬出入データ(航空)                  | ABT6400 | 日報 |       |
| 5 | G01             | 輸入貨物搬出入データ(海上)                    | SBS1400 | 週報 | 月曜日配信 |
| 6 | G05             | 貨物取扱等一覧データ(海上)                    | SBS1700 | 週報 | 火曜日配信 |
| 7 | G08             | 輸入貨物コンテナ関連データ(海上)                 | SBS1800 | 週報 | 月曜日配信 |
| 8 | G02             | 輸出貨物搬出入データ(海上)                    | SBT0200 | 週報 | 火曜日配信 |
| 9 | G09             | 輸出貨物コンテナ関連データ(海上)                 | SBT0500 | 週報 | 火曜日配信 |

★当サービスの利用料金は、1利用者コード毎に月額1,000円(税抜)です。 ★DLH01業務の従量料金は、4円(プランA)又は5円(プランB)です。

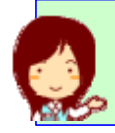

本サービスを利用される場合、あらかじめ利用契約の変更手続きが必要となります。 詳細につきましてはNACCS掲示板 | <u>各種資料</u>よりご参照ください。

# netNACCSデジタル証明書の更新(1)

netNACCSを利用する場合には、セキュリティ確保を目的としたデジタル証明書が必要となっています。デジタル証明書には有 効期限(発行日から1年間)が設定されていますので、有効期限が切れる前に必ず更新を行ってください。

デジタル証明書の新規取得及び更新に使用する「デジタル証明書インストールツール」をご提供しております。以下に「デジタ ル証明書インストールツール」のインストール方法を示します。

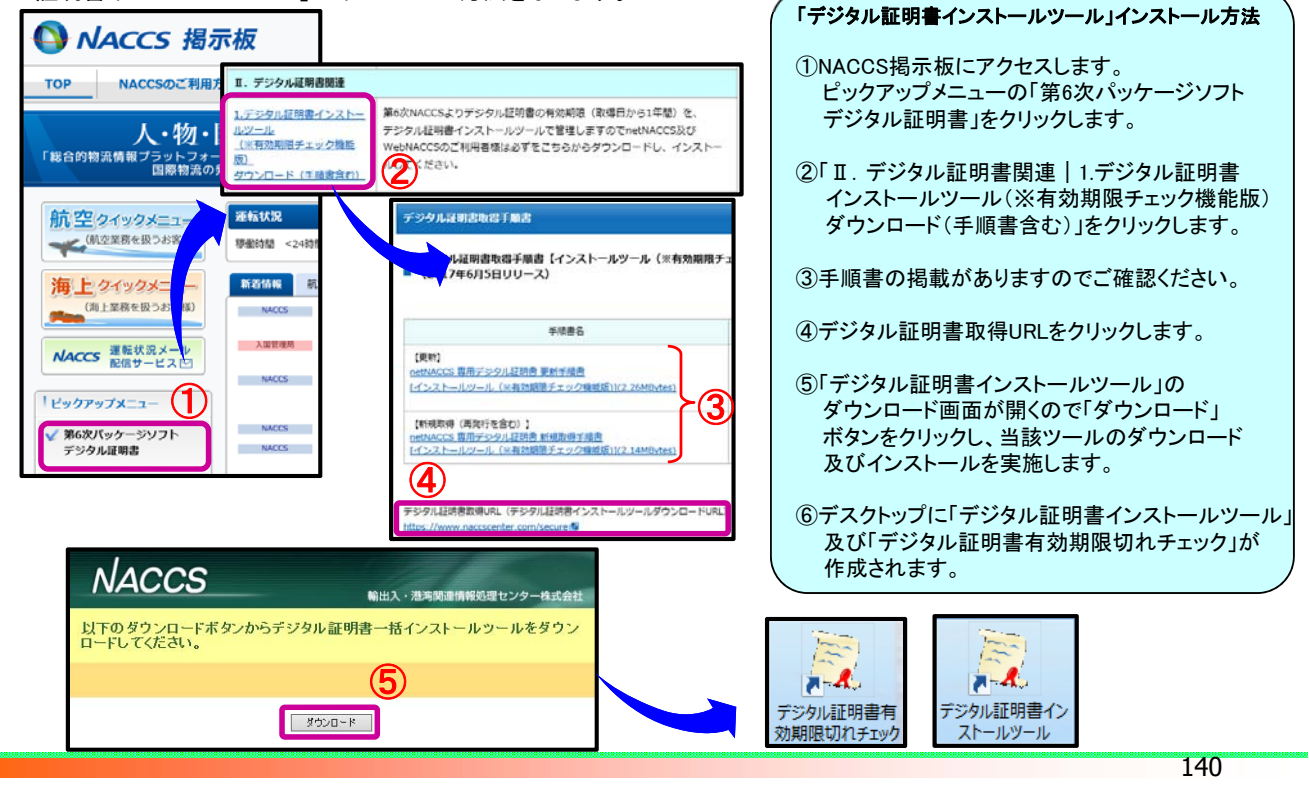

# netNACCSデジタル証明書の更新(2)

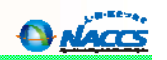

A NACCS

デジタル証明書インストールツール」をインストール後、当該ツールを使用して「netNACCS専用デジタル証明書」を 更新します。以下にその手順を示します。

| 1 | デジタル証明書イン<br>ストールツール                                                                                                    | <ol> <li>①デスクトップの「デジタル証明書インストールツール」を<br/>実行します。</li> <li>②更新対象の証明書が選択された状態で、<br/>デジタル証明書インストールツールの「更新」画面が</li> </ol>                                                                            |
|---|----------------------------------------------------------------------------------------------------|----------------------------------------------------------------------------------------------------|
| 2 | マジル経動書インストールツール Ver1.1     ×       設定     新規発行 更新       更新可能応証明書はありませか。     ※更新対象のデジタル証明書が存在する場合、       「更新する証明書(認証コード1)を選択してください。」と表示され、       証明書欄で更新対象のデジタル証明書が表示されます。       証明書欄で更新対象のデジタル証明書が表示されます。 | 表示されることを確認し、「更新」ボタンをクリックします。<br>③「更新処理」画面が表示されたら、証明書の更新は<br>完了です。「終了」ボタンをクリックして画面を閉じます。<br>【注意】<br>デジタル証明書の更新を忘れてしまった等の理由で<br>有効期限切れとなった場合は、デジタル証明書の<br>再発行が必要です。<br>西谷会知知は景気の試験書口(1050万中語) た日の |
| 3 | 更新<br>終了<br>正常に完了! ま! た                                                                                                    | 再発行処理は最短で「営業日(NSSで申請した日の<br>翌営業日)必要です。<br>詳細な再発行手順は、以下のURLからデジタル証明書<br>再発行の入力例をご覧ください。<br><u>https://bbs.naccscenter.com/naccs/dfw/web/use/digital/sai</u><br><u>hakkou.html</u>                |
|   | 正常に走」しました。<br>デジタル望明書の更新が完了した為、<br>専用掲示板へのアクセスが可能と<br>なったことを確認してください。<br>終了                                                                                                    | 【参考】<br><u>新規取得の場合</u><br>ツール起動後、新規発行<br>画面にて認証コード1及び<br>2を入力し、発行ボタンを<br>クリックします。                                                                                                    |

# NACCS掲示板の活用

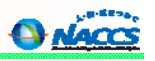

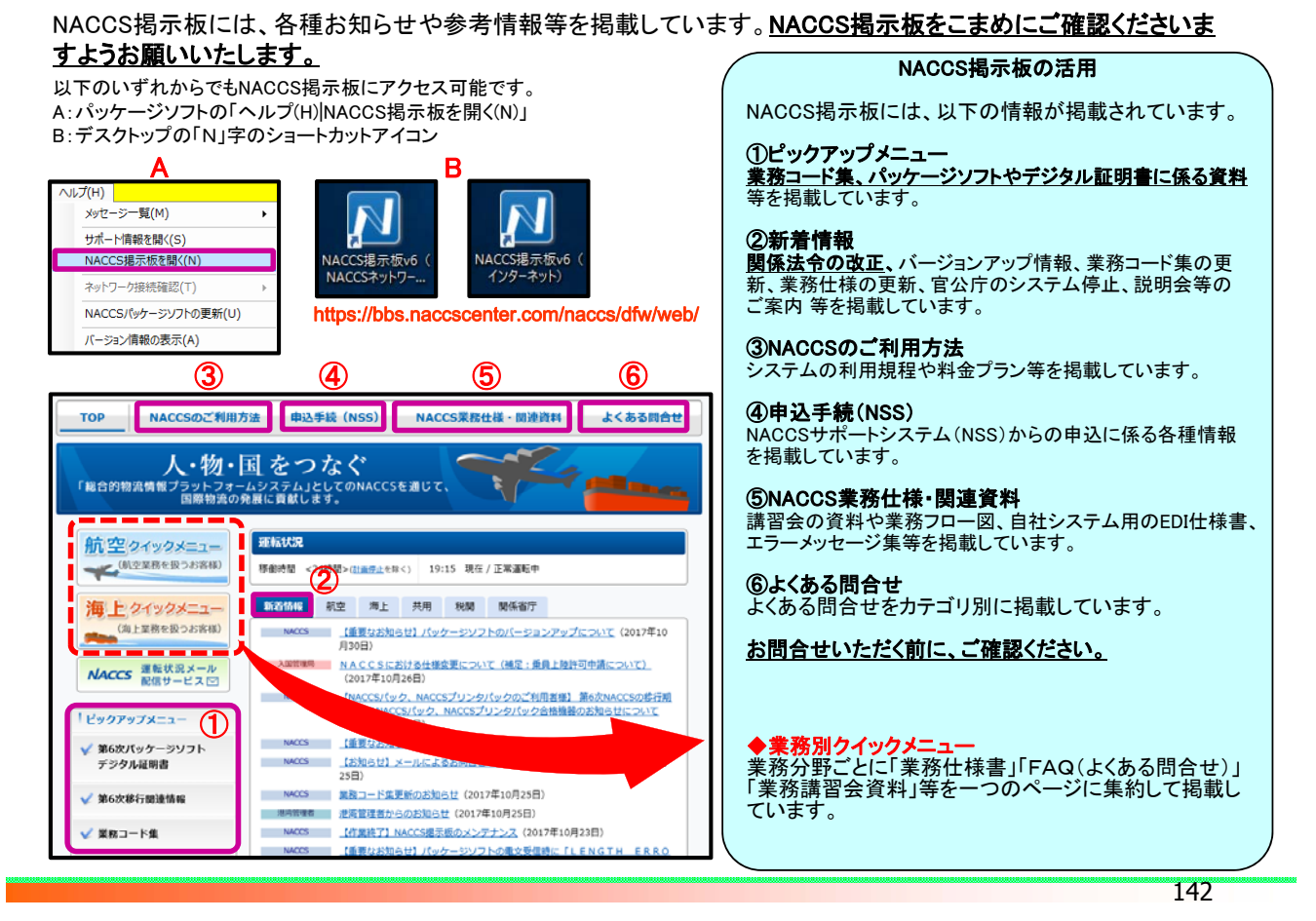

# NACCS掲示板の活用

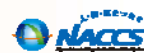

### 「業務別クイックメニュー」ご利用ガイド

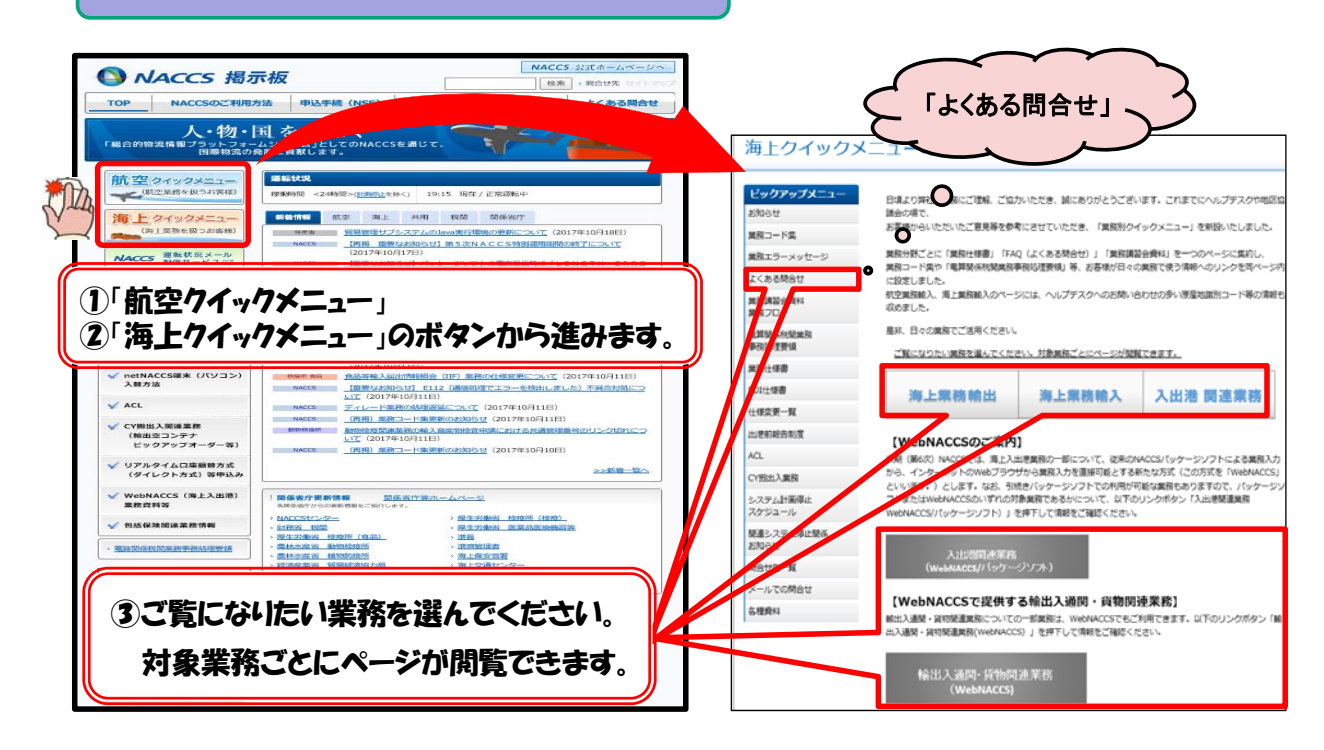

# NACCS掲示板の活用

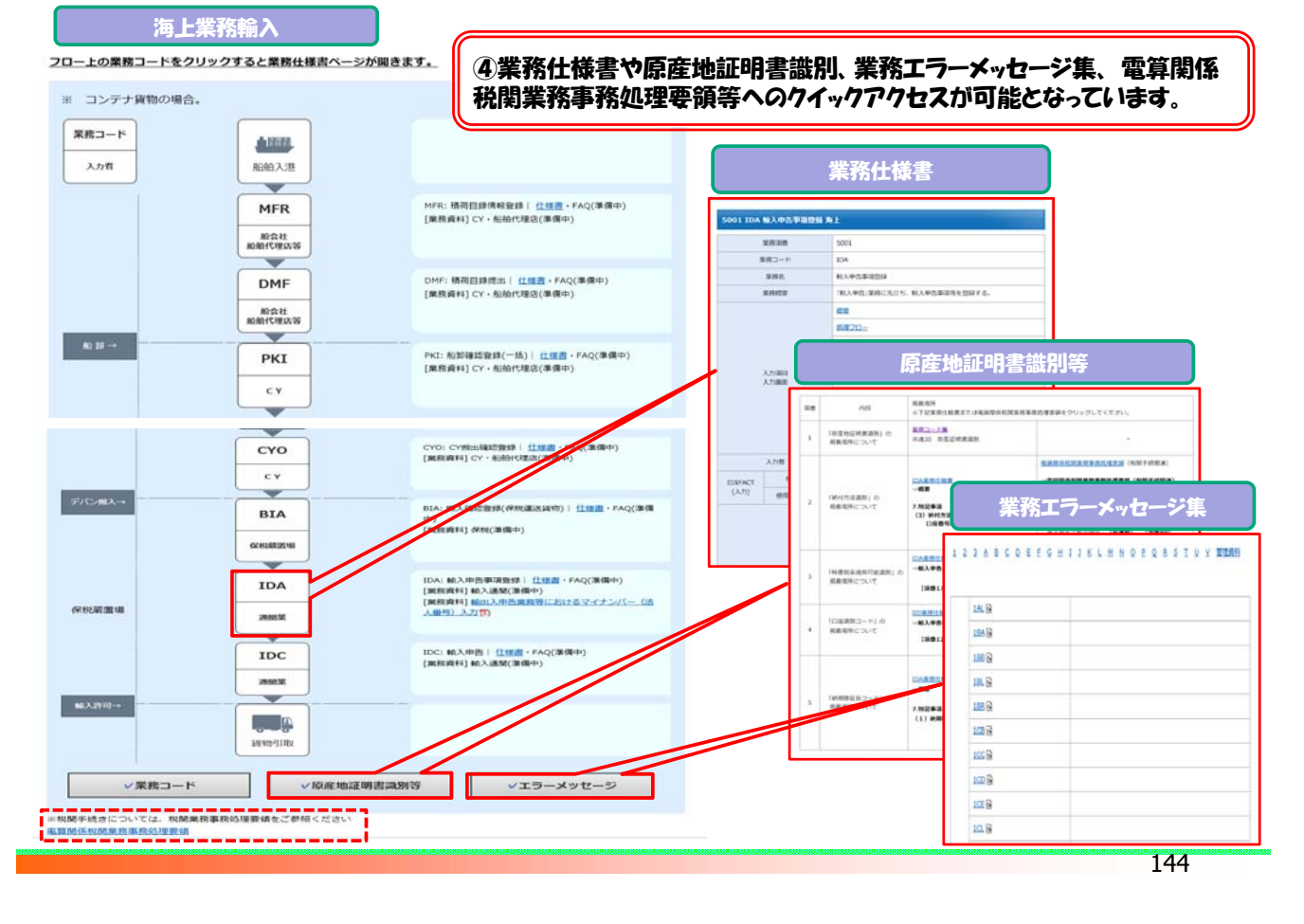

NACCSのサポート体制のご案内

電話番号

0120-794550

サポート体制

■ お問い合わせ窓口

| NACCSヤンターではヘルプデスクを開設し、24時間・365日体制で問い合わせ対応を行っている                                                | ます。      |
|------------------------------------------------------------------------------------------------|----------|
| ヘルプデスクでは、お客様がご利用されるNACCS掲示板に掲載しているコンテンツのご案内を                                                   | 始        |
| めとして、お客様からのお問い合わせ対応による経験と実績を基に、NACCSのシステム、パッケー<br>ソフト及びネットワーク並びに利用申込手続き等について、お客様からの電話等でのお問い合わせ | ージ<br>さに |

FAX番号

0120-794-529

運営時間

終日

おける初期対応を担当しています。

事務所

ヘルプデスク

# O NACCS

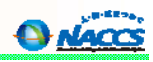

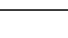